# Media społecznościowe

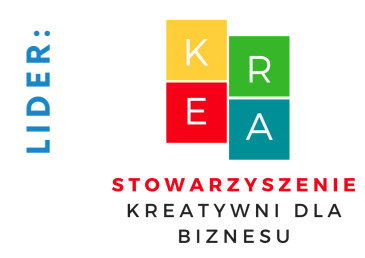

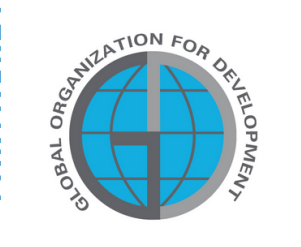

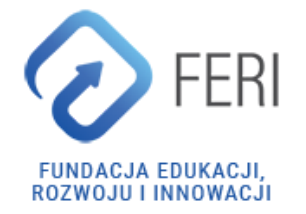

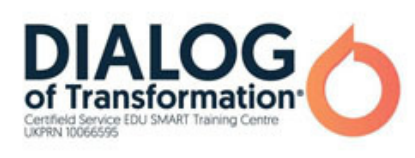

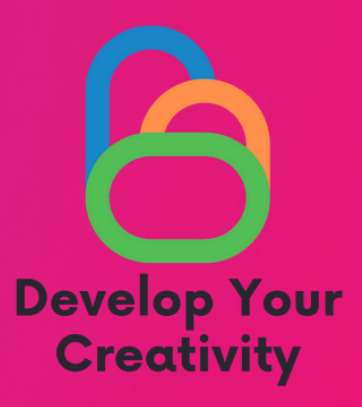

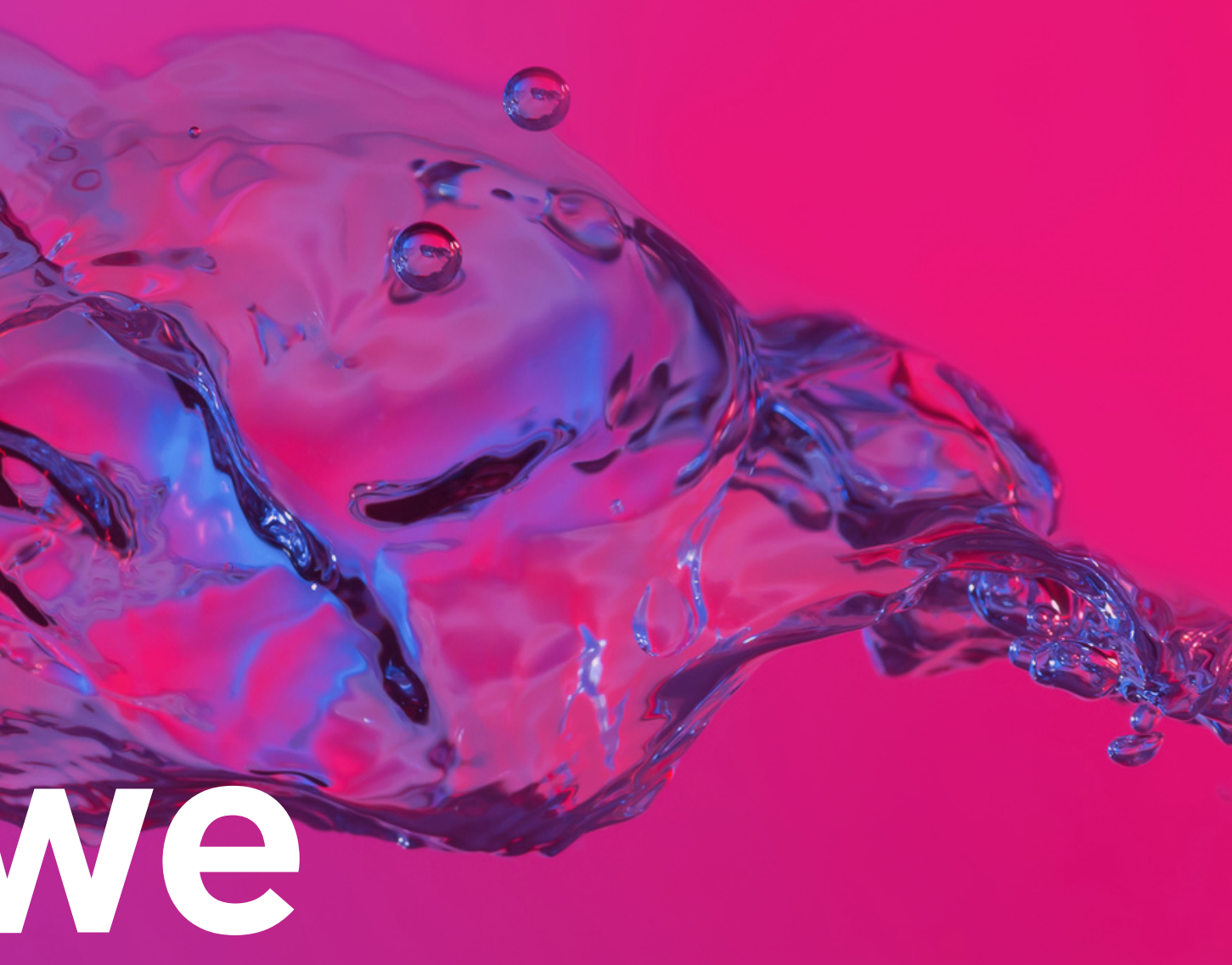

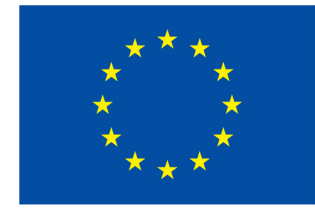

Współfinansowane przez Unię Europejską

# Czym są media społecznościowe?

Media społecznościowe to media, które dostępne są przede wszystkim przez sieć Internet, zarówno na komputerach, tabletach jak i telefonach, które umożliwiają wymianę informacji i komunikowanie się między użytkownikami.

Cechy charakterystyczne mediów społecznościowych to między innymi: •dwustronna komunikacja: użytkownicy są jednocześnie twórcami treści (tekstów, obrazów, filmów, dźwięków...), jak i ich odbiorcami, •interaktywność: media te stwarzają użytkownikom możliwość wchodzenia w interakcję między sobą i z opublikowanymi treściami poprzez możliwość komentowania, lajkowania, tworzenia dyskusji, zakładanie grup itp.

 komunikacja na żywo: komunikacja odbywa się na żywo i przez całą dobę, dostępna jest niemalże dla każdego i z użyciem różnorodnych urządzeń,

•ograniczona ingerencja redakcji: media społecznościowe charakteryzują się brakiem redakcji, jak w klasycznych mediach (np. w TV, gazetach czy radio), to użytkownicy decydują jaka tematyka jest publikowana w mediach społecznościowych.

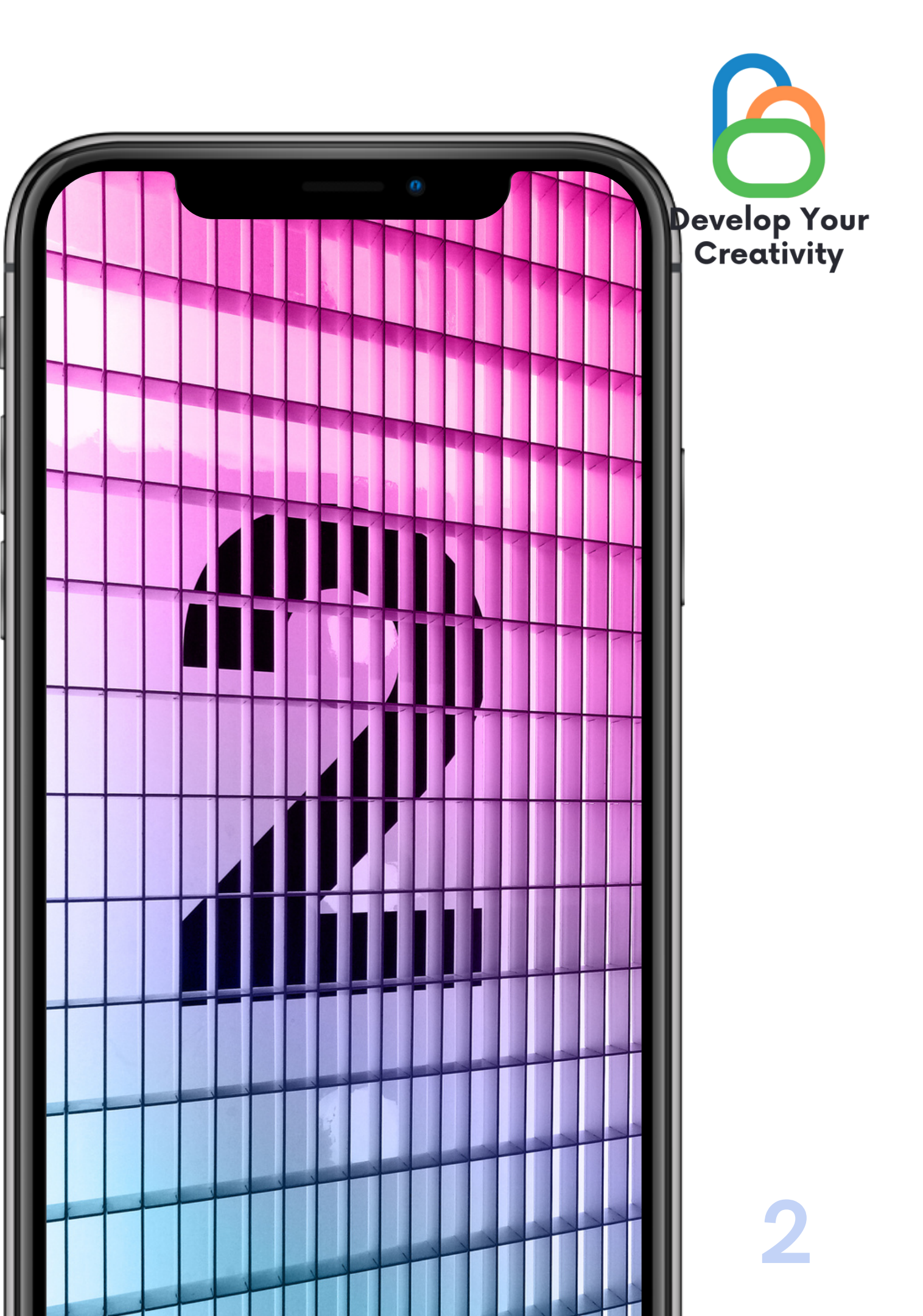

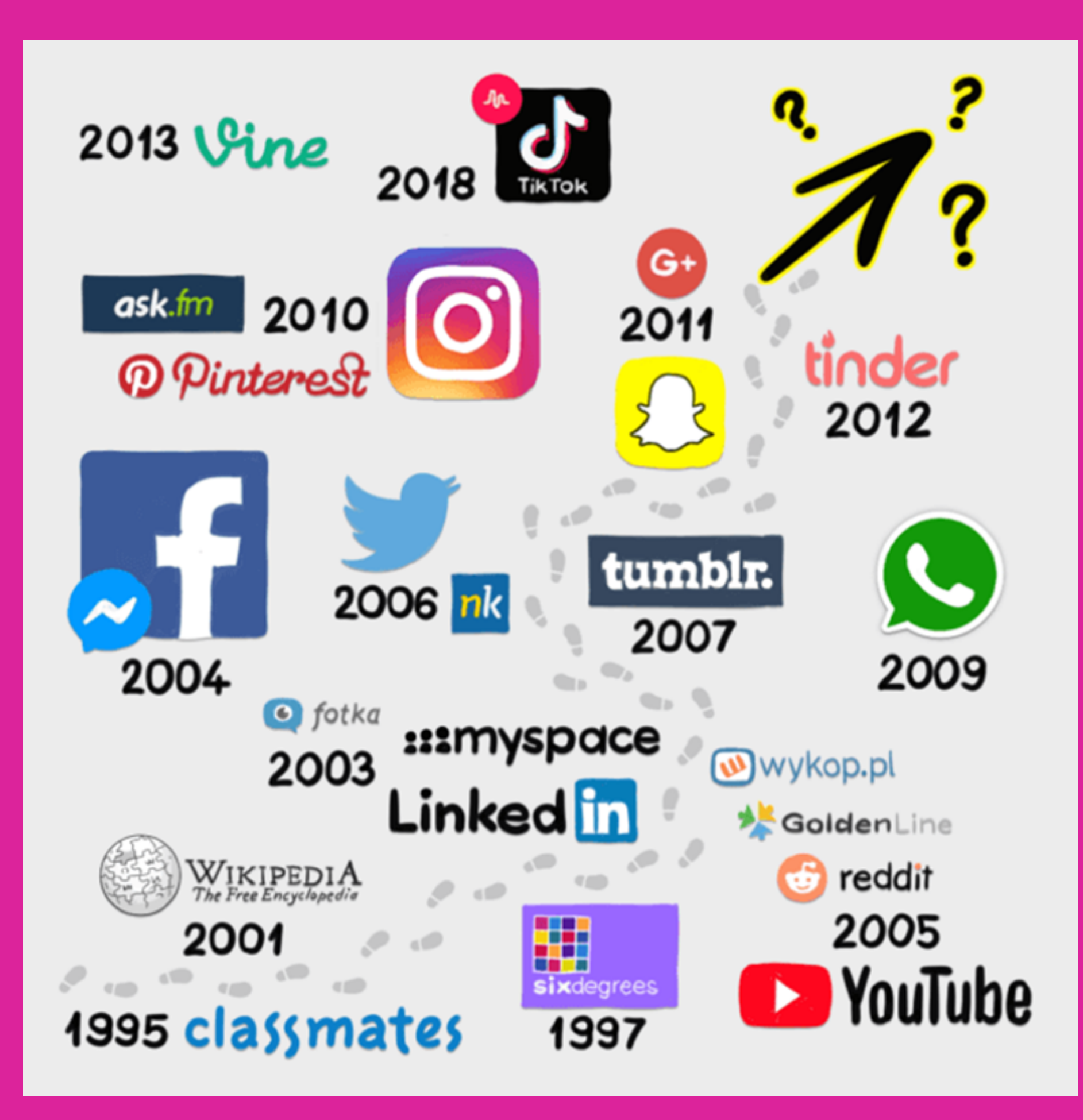

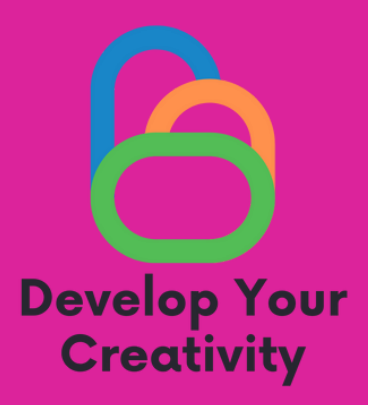

## Rodzaje mediów społecznościowych

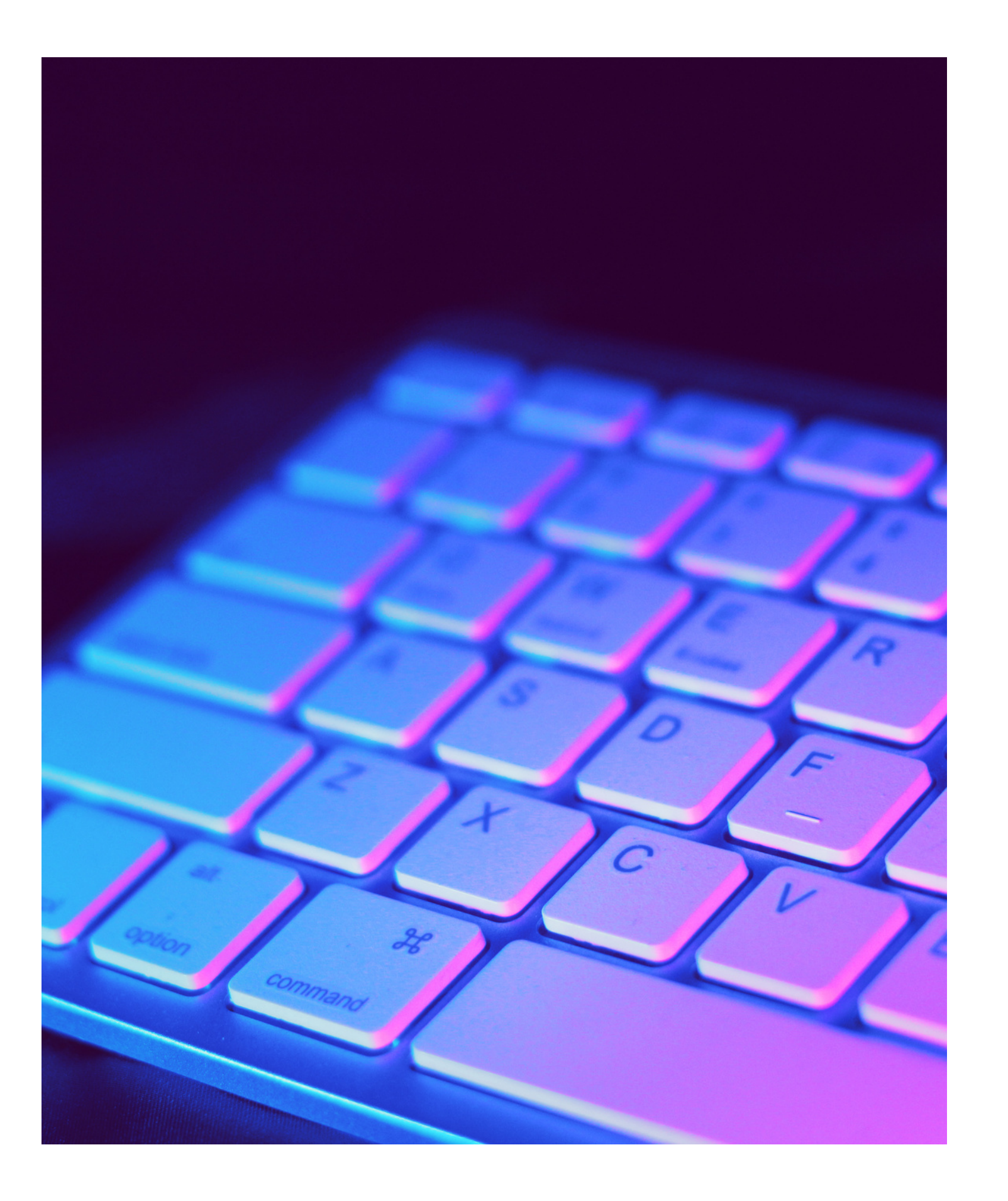

## Zalety i wady mediów społecznościowych:

### ZALETY

- Podtrzymywanie kontaktów z rodziną i znajomymi,
- Odświeżanie relacji z dawnymi znajomymi,
- Możliwość poznania nowych ludzi,
- Portale społecznościowy jako medium reklamowe,
- Dzielenie się swoimi pasjami i talentami,
- Szybkie transakcje kupna i sprzedaży,

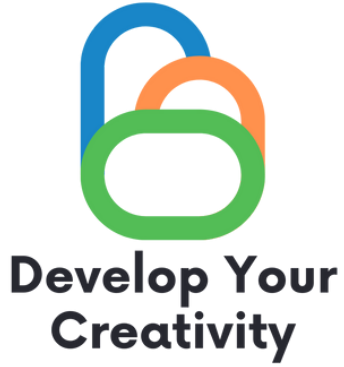

### WADY

- Oszustwa matrymonialne i moralne,
- Włamania na profile i kradzieże danych,
- Oczernianie na portalach społecznościowych,
- Publikowanie ośmieszających treści i fotografii,

## Co to jest?

- Google LLC (dawniej Google Inc.) – amerykańskie przedsiębiorstwo informatyczne.
- Jego sztandarowym produktem jest wyszukiwarka Google, a deklarowaną misją
  "uporządkowanie światowych zasobów informacji tak, by stały się powszechnie dostępne i użyteczne dla każdego.

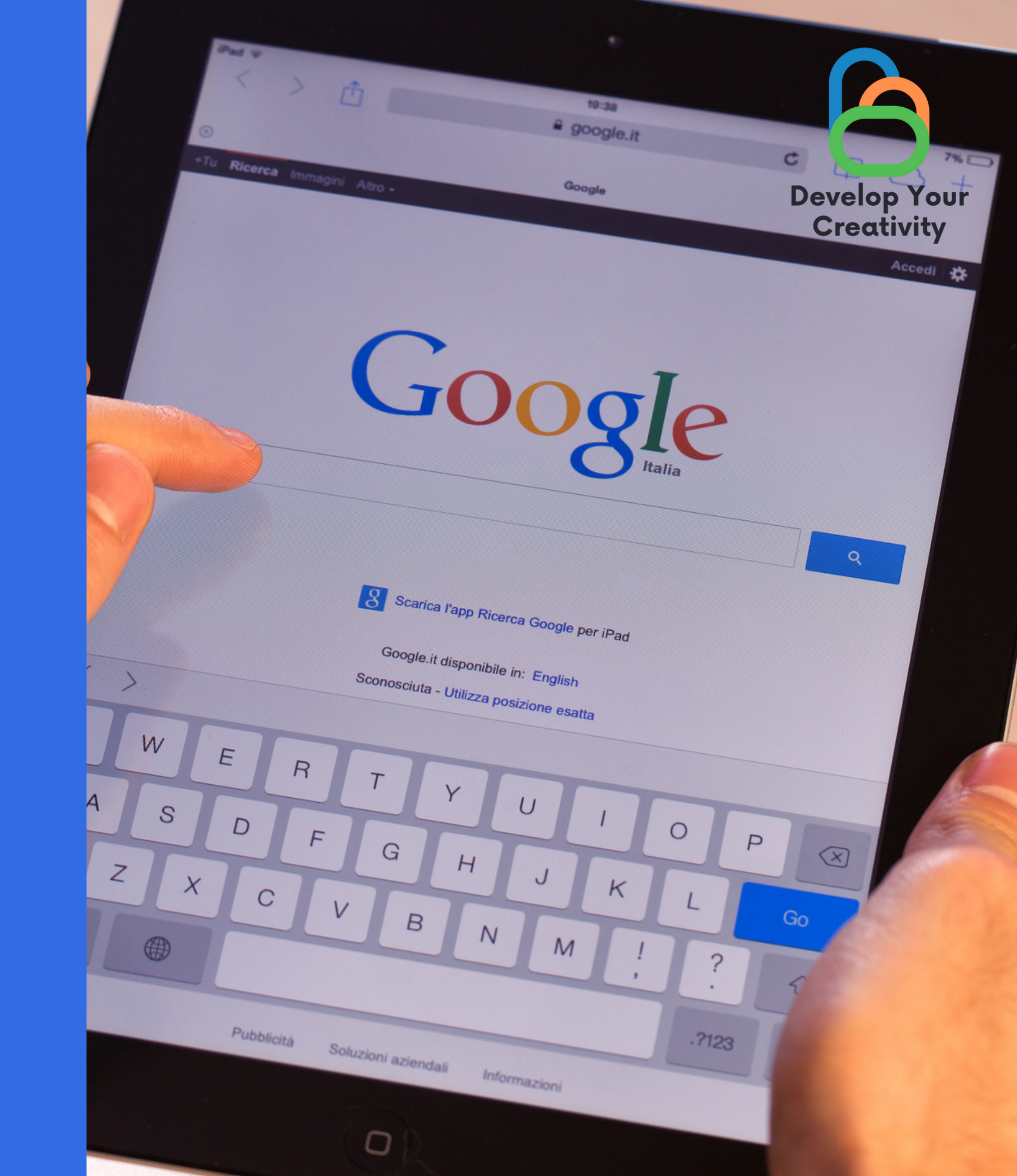

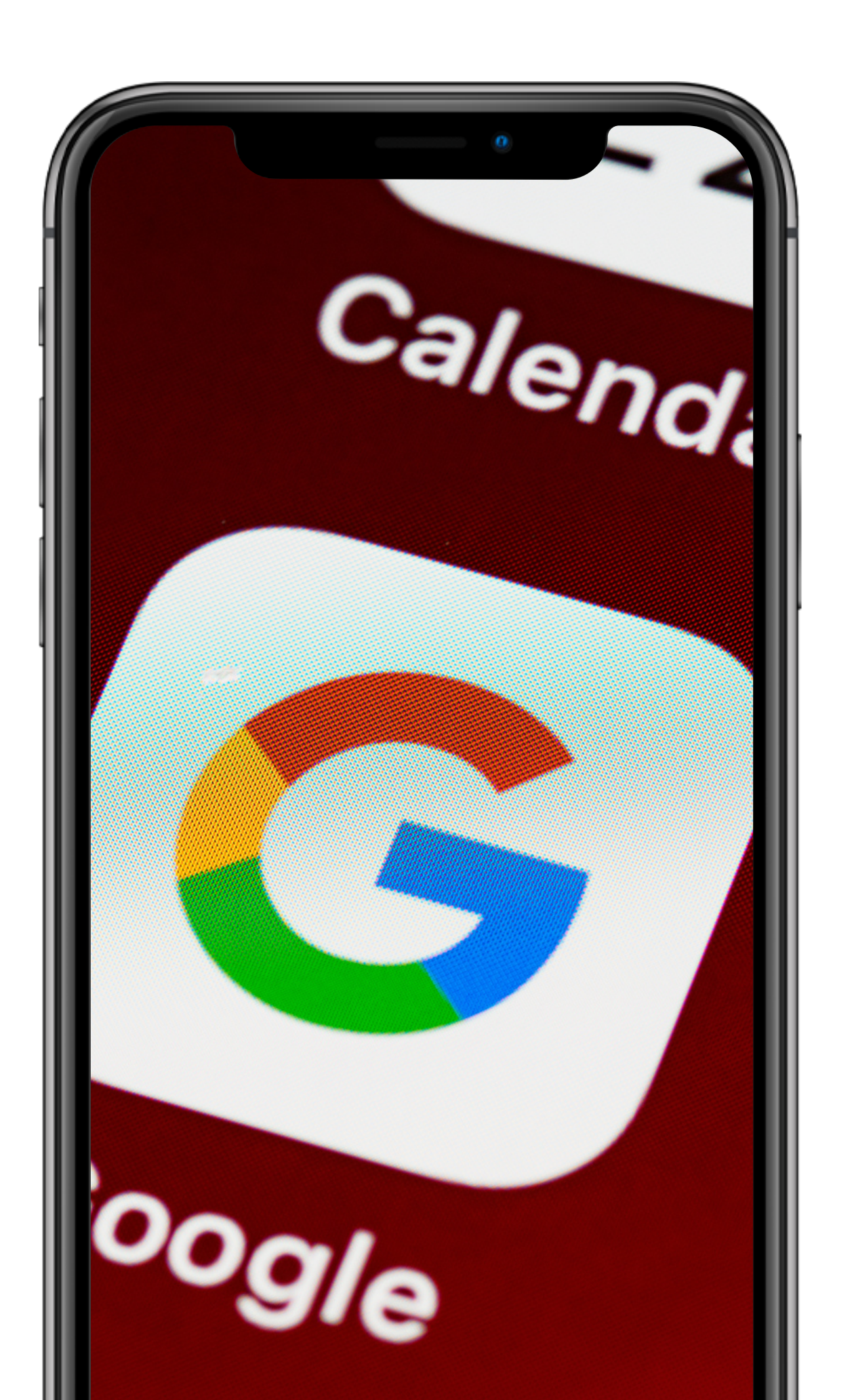

# Narzędzia google:

- Poczta Gmail
- Przeglądarka Chrome
- Dysk i Dokumenty
- Kalendarz

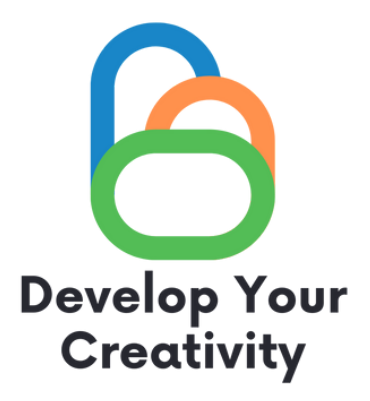

• Google (przeglądarka internetowa) • Mapy, Street View i Earth

### Standardy Internetu rzeczy

Prezentacje są narzędziami komunikacji, które można wykorzystać podczas pokazów, wykładów, przemówień, sprawozdań itp. W większości przypadków są wygłaszane przed publicznością. Mają różne zastosowanie, co czyni je silnymi narzędziami perswazji i przekazywania wiedzy.

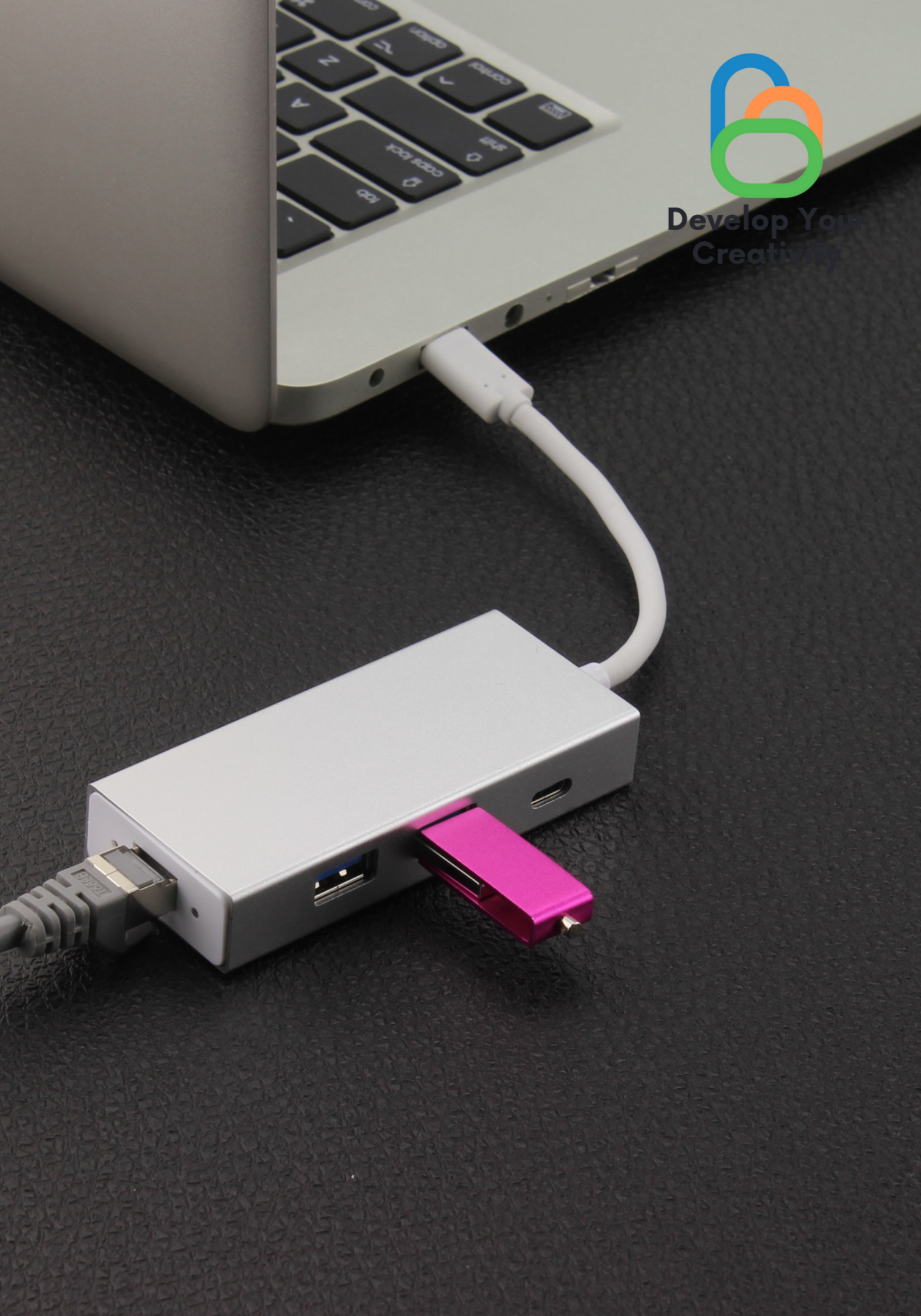

# Jak wyszukać informacje?

- Wchodzimy na stronę www.google.pl
- Następnie wpisujemy w pole poszukiwane informacji.
- Po wpisaniu wyrazu klikamy na klawiaturze "enter"

| G Google x +      |                                 | ~ - <b>D</b> ×                |
|-------------------|---------------------------------|-------------------------------|
| ← → C 🔒 google.pl |                                 | 🖻 🖈 🦌 🍖 😇 🗯 🖬 🔇 (Aktualizuj 🗄 |
|                   |                                 | Gmail Grafika III 🕟           |
|                   |                                 | <u> </u>                      |
|                   |                                 |                               |
|                   |                                 |                               |
|                   | Google                          |                               |
|                   |                                 |                               |
|                   | ۹.۱. 🔳 🎍                        |                               |
|                   | Szukaj                          |                               |
|                   | Szukaj w Google Szczęśliwy traf |                               |
|                   |                                 |                               |

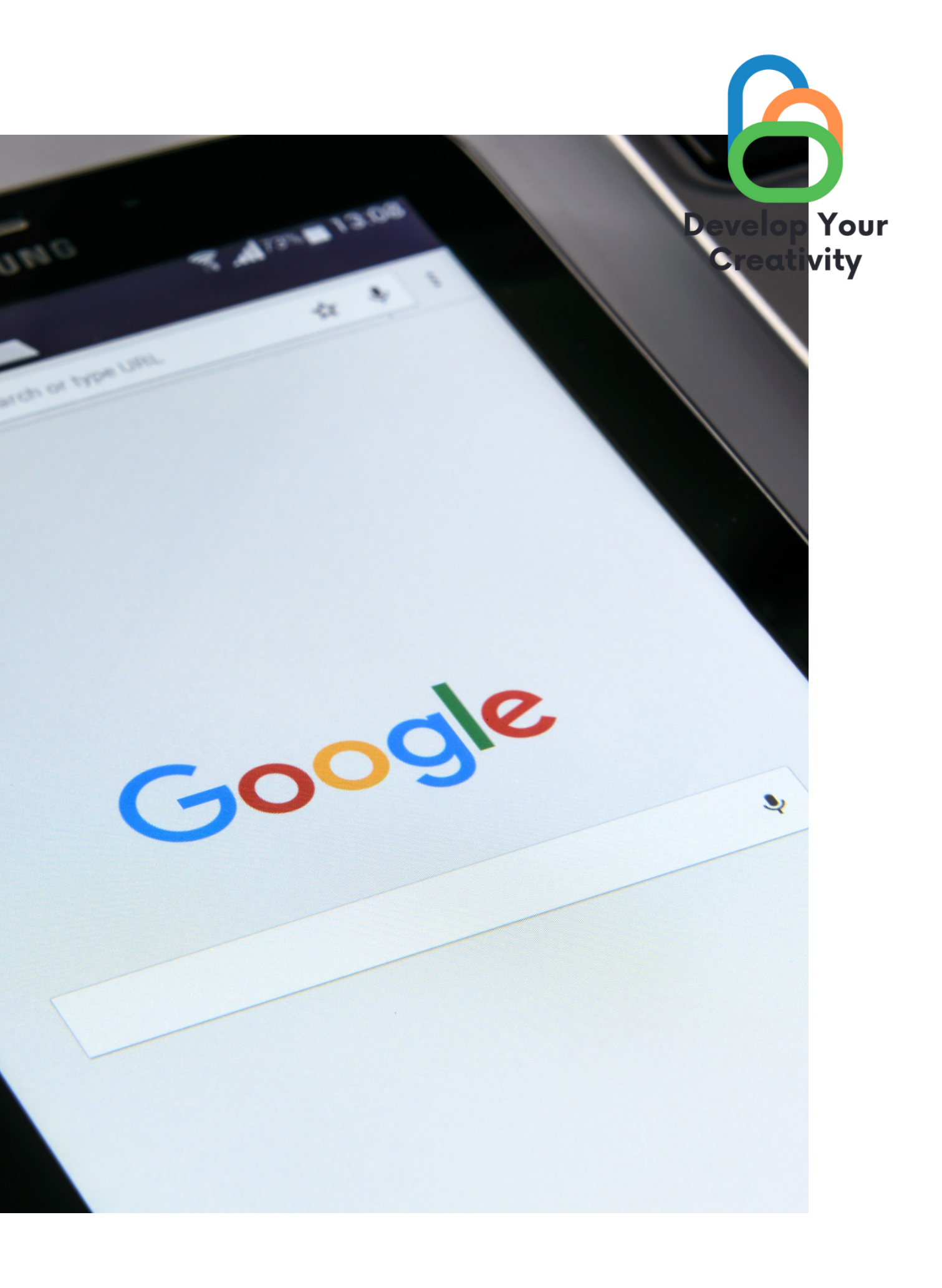

# Poczta google Jak założyć pocztę?

- Wbrew pozorom jest to bardzo proste.
- Wchodzimy na link www.gmail.com
- Klikamy utwórz konto

| G Gmail × +                                                            |                                                                                             | ~ - a x                          |
|------------------------------------------------------------------------|---------------------------------------------------------------------------------------------|----------------------------------|
| ← → C 🌲 accounts.google.com/signin/v2/identifier?service=mail&passive= | 1209600&osid=1&continue=https%3A%2F%2Fmail.google.com%2Fmail%2Fu%2F0%2F&followup= 🗢 🕸 🟚     | 🔲 🎯 Incognito (2) 🛛 Aktualizuj 🔅 |
|                                                                        |                                                                                             | 100                              |
|                                                                        |                                                                                             |                                  |
|                                                                        |                                                                                             |                                  |
|                                                                        |                                                                                             |                                  |
|                                                                        | Georgia                                                                                     |                                  |
|                                                                        | Google                                                                                      |                                  |
|                                                                        | Zaloguj się                                                                                 |                                  |
|                                                                        | Otwórz Gmaila                                                                               |                                  |
|                                                                        |                                                                                             |                                  |
|                                                                        | Adres e-mail lub telefon                                                                    |                                  |
|                                                                        | Nie pamiętasz adresu?                                                                       |                                  |
|                                                                        |                                                                                             |                                  |
|                                                                        | To nie Twój komputer? Aby załogować się prywatnie, użyj<br>trybu gościa. Dowiedz się więcej | 1.00                             |
|                                                                        |                                                                                             |                                  |
|                                                                        | Utwórz konto Dalej                                                                          |                                  |
|                                                                        | 7                                                                                           |                                  |
|                                                                        | 1                                                                                           |                                  |
|                                                                        | polski • Pomoc Prywatność Warunki                                                           |                                  |

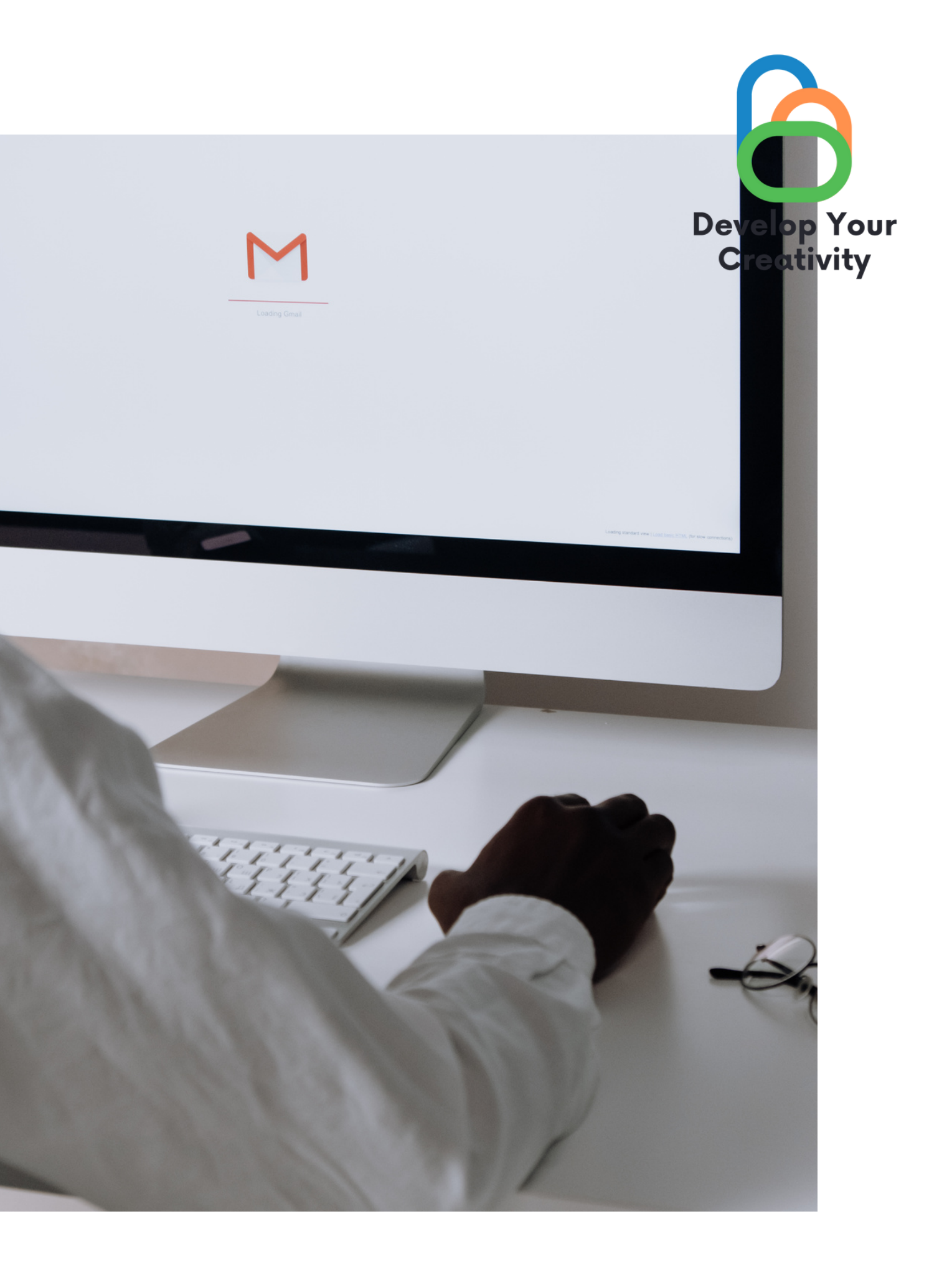

Konto założone to najważniejszy etap mamy za sobą. Czas przejść do kolejnej możliwości konta google.

- Wejdź na pocztę, w lewym rogu mamy znajdziemy plusik, klikamy na niego, pojawia się nam informacja Utwórz.
- Wpisujemy adres email, do osoby do której chcemy napisać wiadomość, temat, oraz treść wiadomości.
- Następnie klikamy przycisk wyślij.
- (Przejdźmy do ćwiczenia 2 kart pracy.)

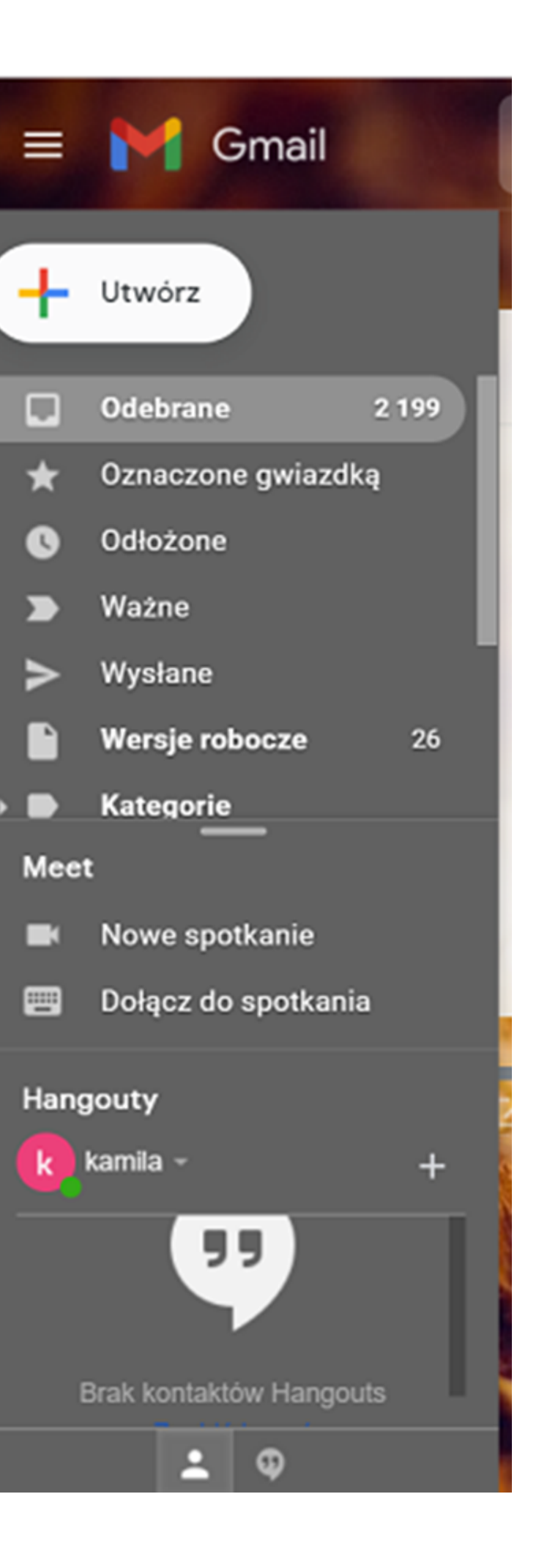

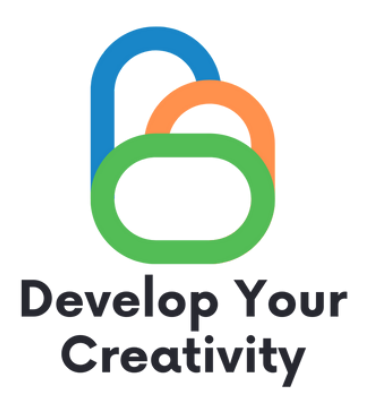

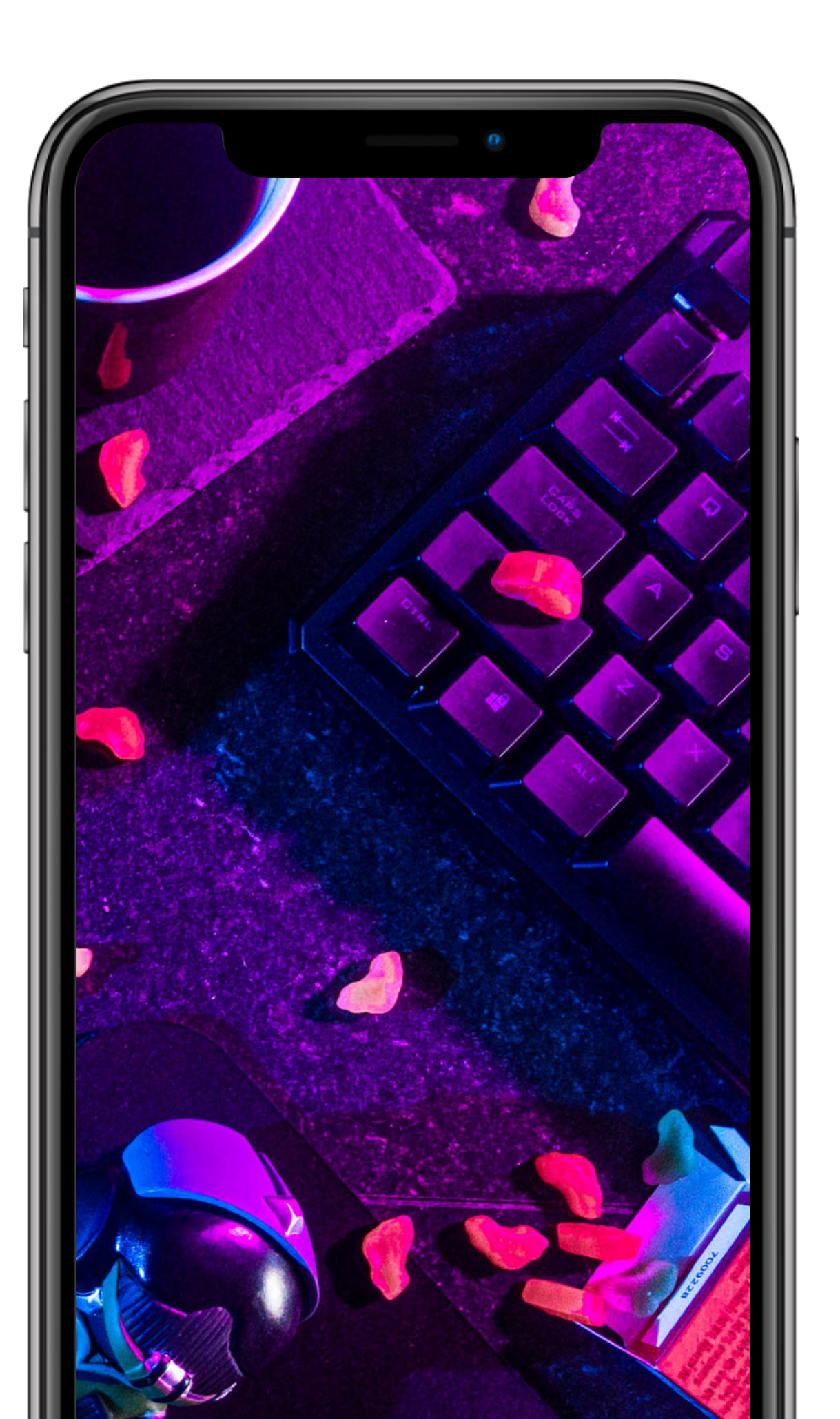

# Kalendarz Google

- Link Calendar.google.com

### Jakie korzyści płyną z kalendarza online:

- Oszczędza czas
- Jest darmowy
- Pozwala na rzetelne planowanie

| ← → C (a calendar.google.com/                          | /calendar/u/0/r/week/2022/5/29?hl | =pl       |                      |            |                  | 🖻 🛊 🦌 🏀               | 🕫 🛪 🖬 🔇 (Aktualizuj 🚦 |
|--------------------------------------------------------|-----------------------------------|-----------|----------------------|------------|------------------|-----------------------|-----------------------|
| 😑 🗾 Kalendarz 🛛                                        | ⊃zisiaj < > Maj 20                | 22        |                      |            |                  | ९ 🔊 🕸                 | Tydzień - III 😣       |
| + Utwórz •                                             | PON.<br>23                        | wt.<br>24 | <sup>se.</sup><br>25 | сгж.<br>26 | рт.<br><b>27</b> | <sup>soe.</sup><br>28 | NIEDZ.                |
| Maj 2022 < > our                                       | f=02                              |           |                      | zień Matki |                  |                       | Ø                     |
| P W Ś C P S N<br>25 26 27 28 29 30 1                   | 07:00                             |           |                      |            |                  |                       | 0                     |
| 2 3 4 5 6 7 8 0<br>9 10 11 12 13 14 15                 | 08.00                             |           |                      |            |                  |                       | 9                     |
| 16 17 18 19 20 21 😕 o                                  | 09.00                             |           |                      |            |                  |                       |                       |
| 23 24 25 26 27 28 (29)<br>30 31 1 2 3 4 5 <sup>3</sup> | 10:00                             |           |                      |            |                  |                       | +                     |
| Szukaj osób                                            | 11:00                             |           |                      |            |                  |                       |                       |
| Moje kalendarze                                        | 12:00                             |           |                      |            |                  |                       |                       |
| 🛃 kamila 👘 👔                                           | 12:00                             |           |                      |            |                  |                       |                       |
| 🛃 Lista zadań                                          |                                   |           |                      |            |                  |                       |                       |
| Przypomnienia                                          | 14.00                             |           |                      |            |                  |                       |                       |
| Inne kalendarze + ^                                    | 15:00                             |           |                      |            |                  |                       |                       |
|                                                        |                                   |           |                      |            |                  |                       | -                     |

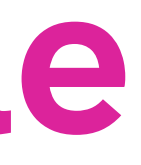

• Daje możliwość dodawania ważnych wydarzeń oraz planowanych spotkań, przypomina o nich

• Przypomina o nadchodzących wydarzeniach • Nie zgubi się (w porównaniu do wersji papierowej)

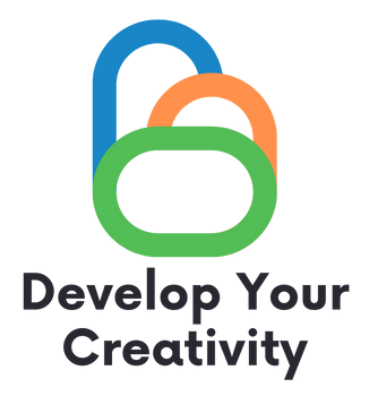

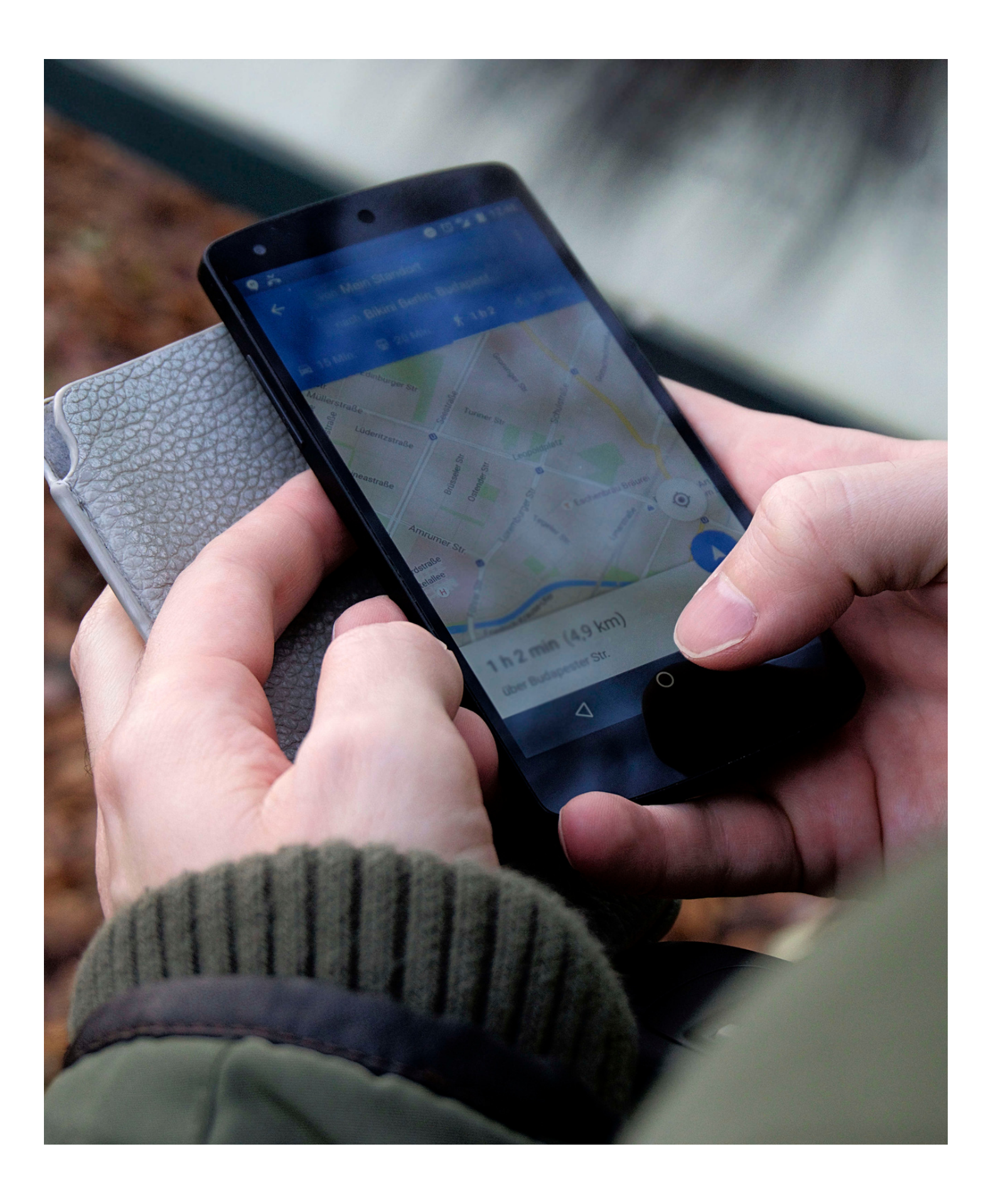

Otwieranie widoku Street View Link : maps.google.pl

- Wybierz zaznaczony obszar.
- Zmiana widoku

- wybranym kierunku.

Mapy, Street View i Earth

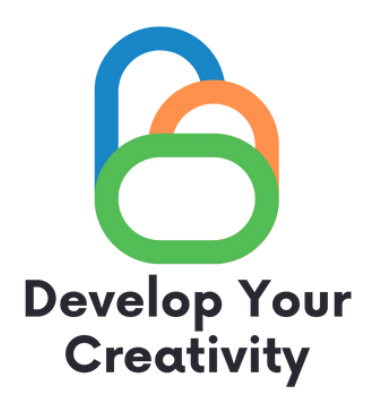

• Na komputerze otwórz Google Earth.

• Kliknij miejsce lub wyszukaj lokalizację.

• Na dole ekranu kliknij Pegmana .

• Wskazówka: jeśli obszary są podświetlone na niebiesko, w Street View znajdziesz ich zdjęcia.

• Aby zmienić widok: przeciągnij ekran.

• Aby przywrócić na mapie kierunek północny u góry: kliknij kompas w prawym dolnym rogu.

• Jeśli przejdziesz do nowego obszaru, na ekranie pojawią się białe strzałki. Kliknij jedną z nich, aby przemieścić się w

• Powiększanie lub pomniejszanie

• Aby przybliżyć widok: w prawym dolnym rogu kliknij Powiększ. • Aby oddalić widok: w prawym dolnym rogu kliknij Pomniejsz.

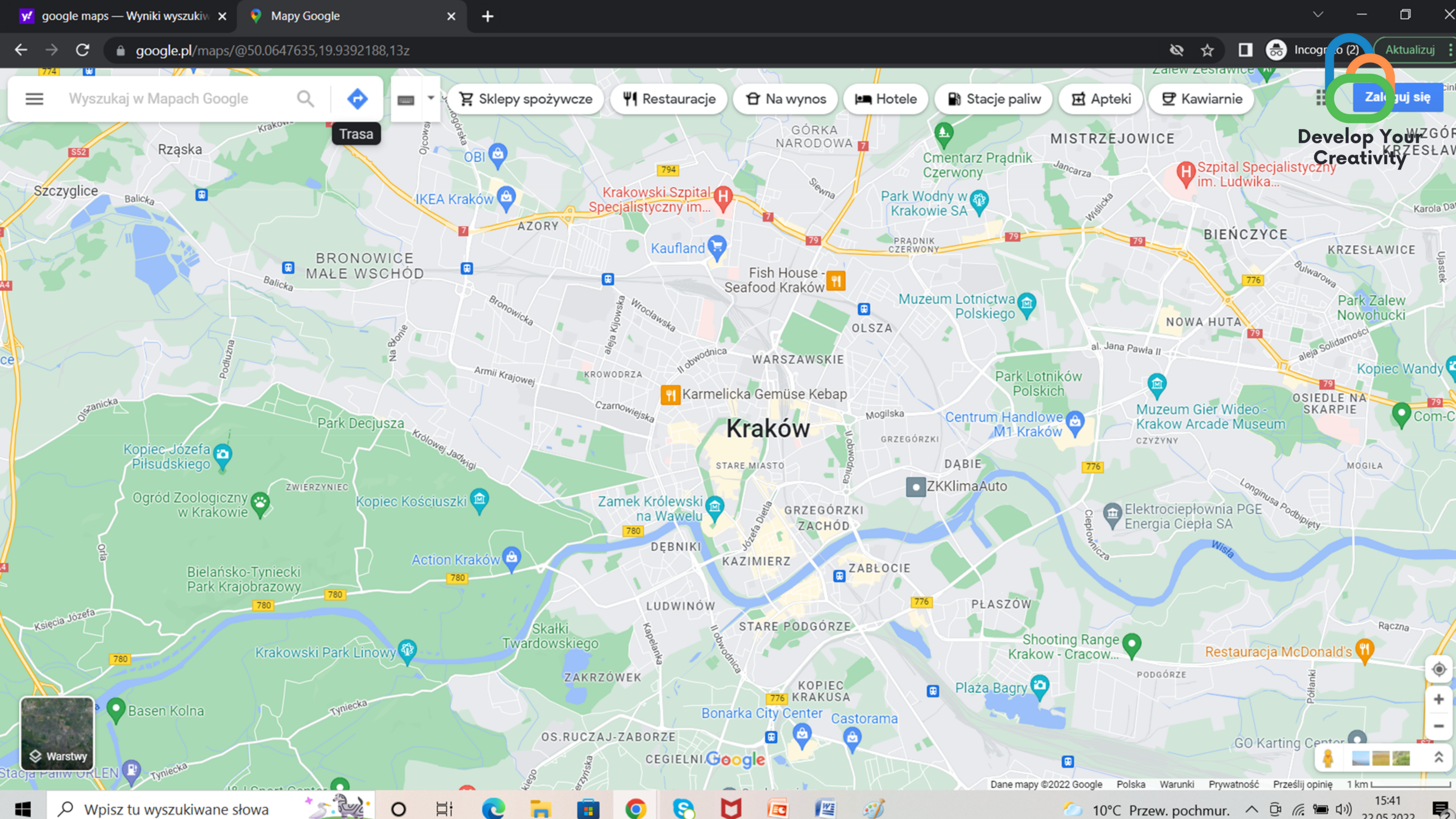

### Jak wyznaczyć trasę?

1.Wpisujemy punkt z którego chcemy się dostać oraz wpisujemy punkt do którego chcemy dotrzeć.(Wybieramy sposób transportu samochód, pociąg, pieszo, rowerem, samolotem)

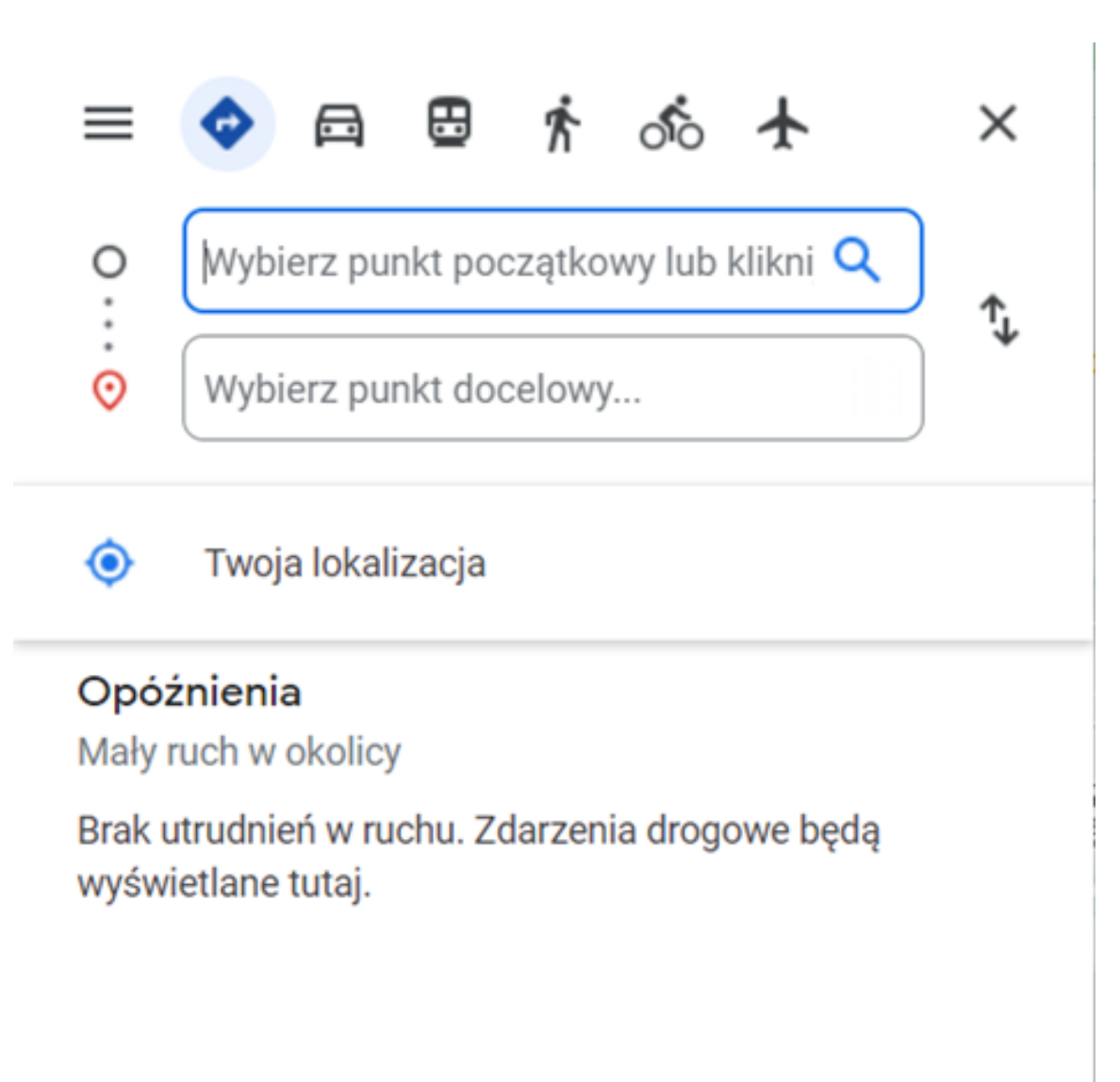

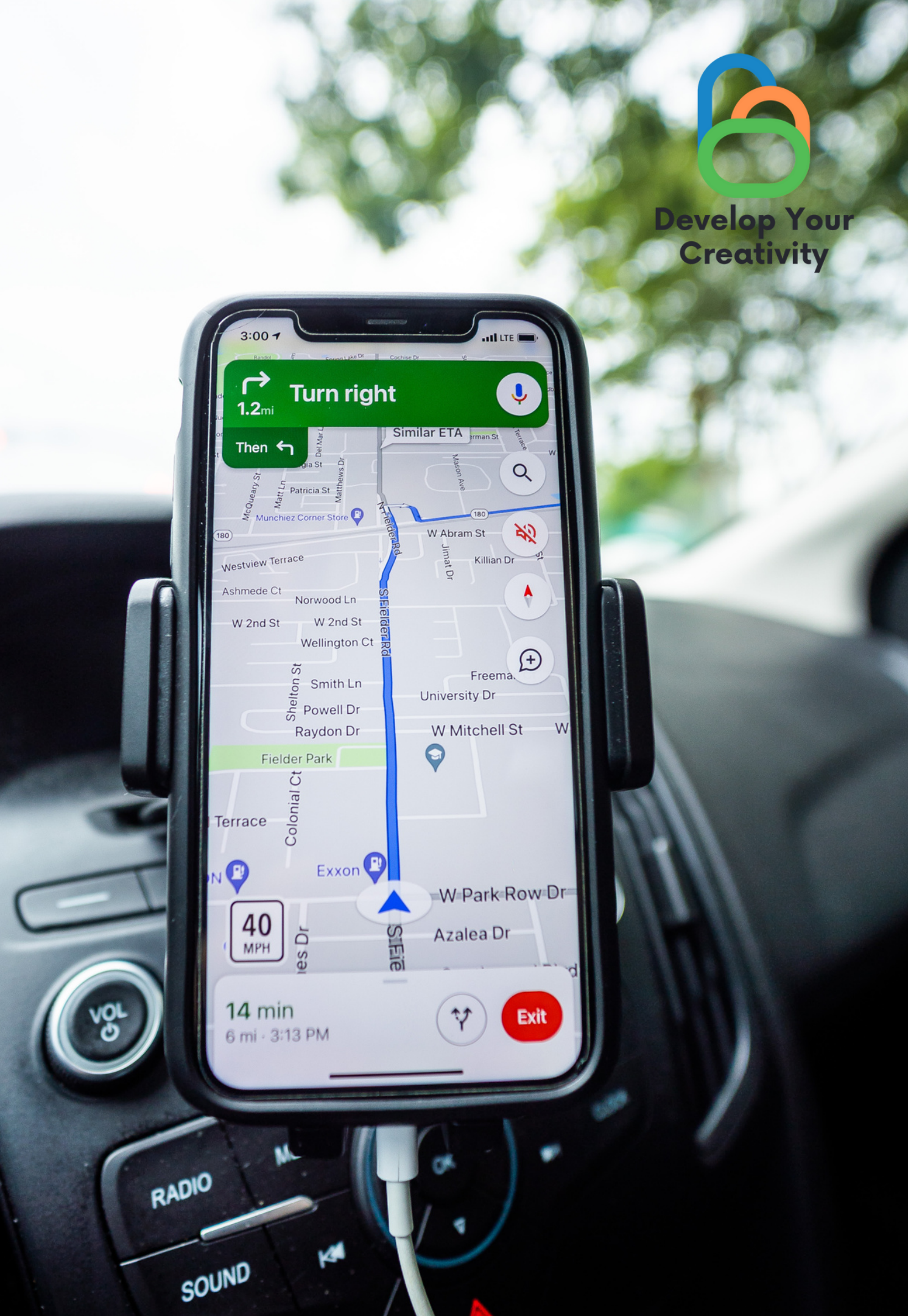

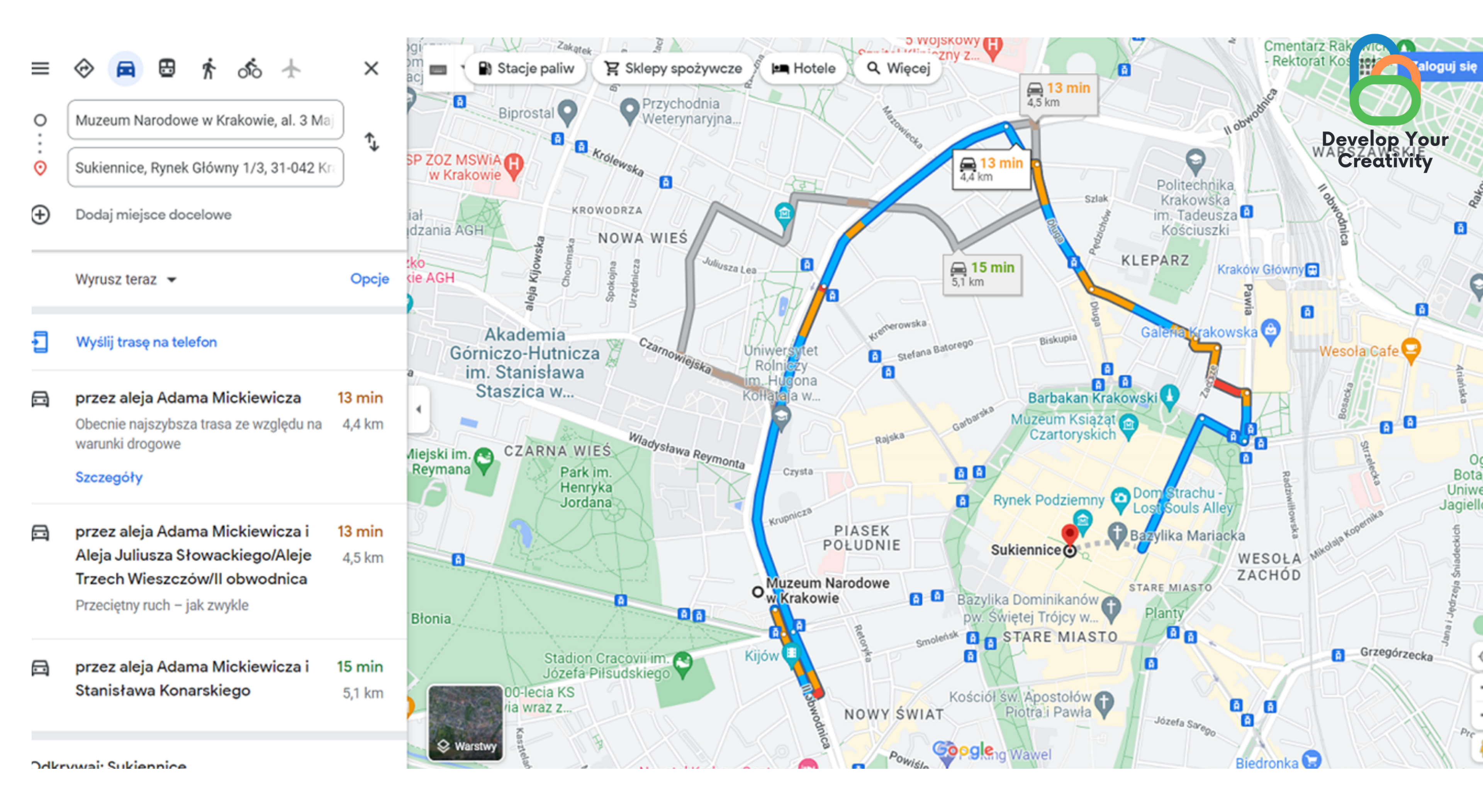

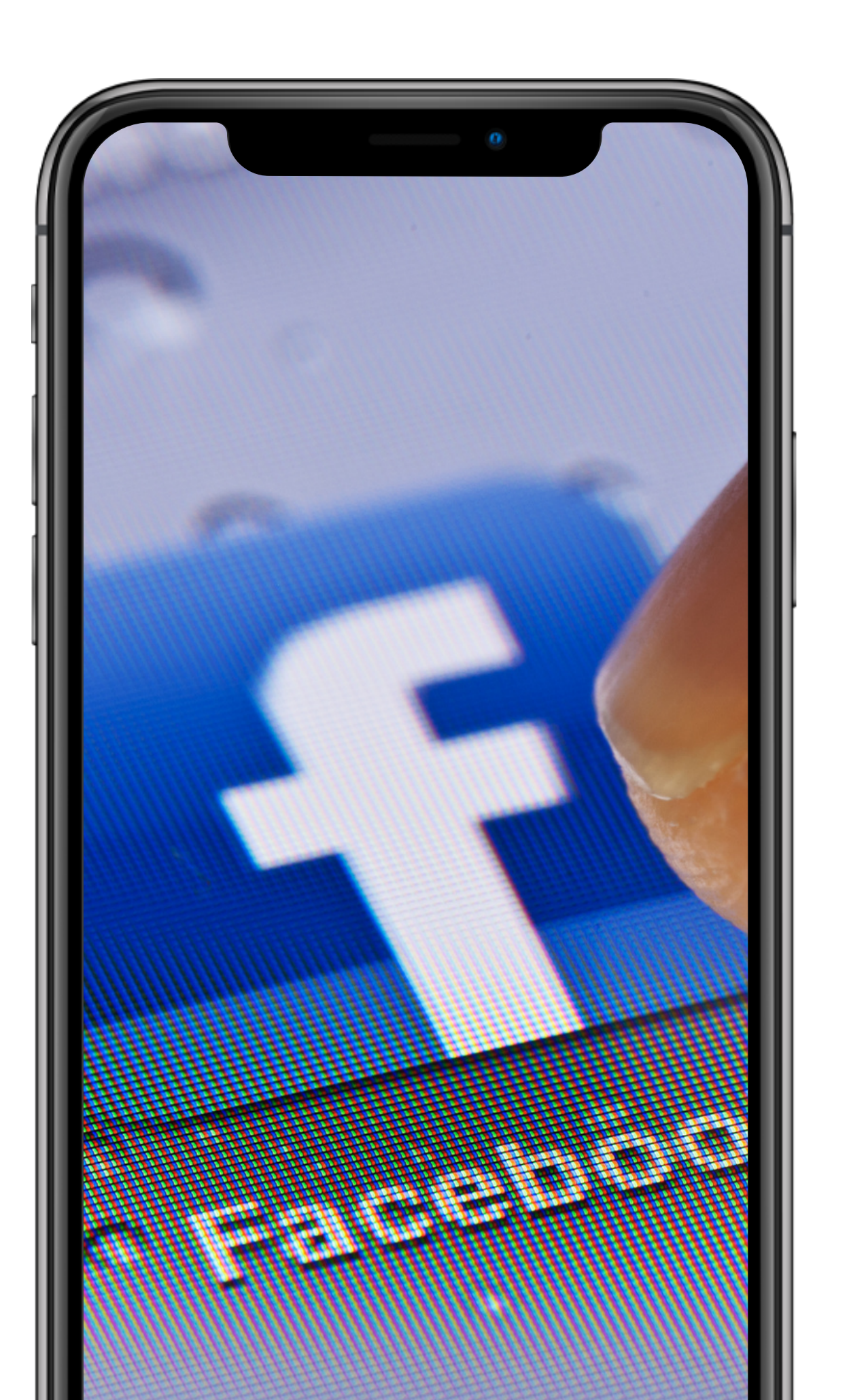

# Co to jest facebook?

Facebook– serwis społecznościowy, w ramach którego zarejestrowani użytkownicy mogą tworzyć sieci i grupy, dzielić się wiadomościami i zdjęciami oraz korzystać z aplikacji.

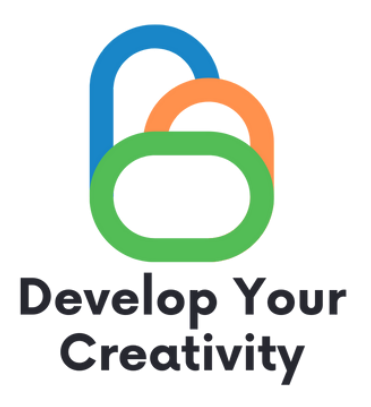

### Zarejestruj się To szybkie i proste. Imie Nazwisko Numer telefonu komórkowego lub e-mail Nowe hasło Data urodzenia 🔞 22 2022 maj $\sim$ ~ ~ Płeć 🕜

### Ustawienie niestandardowe

Kobieta

Klikając przycisk Zarejestruj się, akceptujesz nasz Regulamin. Zasady dotyczące danych informują, w jaki sposób gromadzimy, użytkujemy i udostępniamy dane użytkowników, a Zasady dotyczące plików cookie informują jak korzystamy z plików cookie i podobnych technologii. Możesz otrzymywać powiadomienia SMS z Facebooka, z których możesz zrezygnować w dowolnej chwili.

 $\bigcirc$ 

Mężczyzna

Zarejestruj się

×

Ο

Ο

### Rejestracja konta: www.facebook.com

| • | Facebook | aloquj się lub zarej | e x | +             |
|---|----------|----------------------|-----|---------------|
| ÷ | ⇒ œ      | i facebook.o         | m   |               |
|   |          |                      |     |               |
|   |          |                      |     |               |
|   |          |                      |     |               |
|   |          |                      |     |               |
|   |          |                      |     |               |
|   |          |                      |     | _             |
|   |          |                      |     | facebo        |
|   |          |                      |     | IUCCOC        |
|   |          |                      |     | Facebook po   |
|   |          |                      |     | innymi osoba  |
|   |          |                      |     | różne informa |
|   |          |                      |     |               |
|   |          |                      |     |               |
|   |          |                      |     |               |
|   |          |                      |     |               |
|   |          |                      |     |               |
|   |          |                      |     |               |

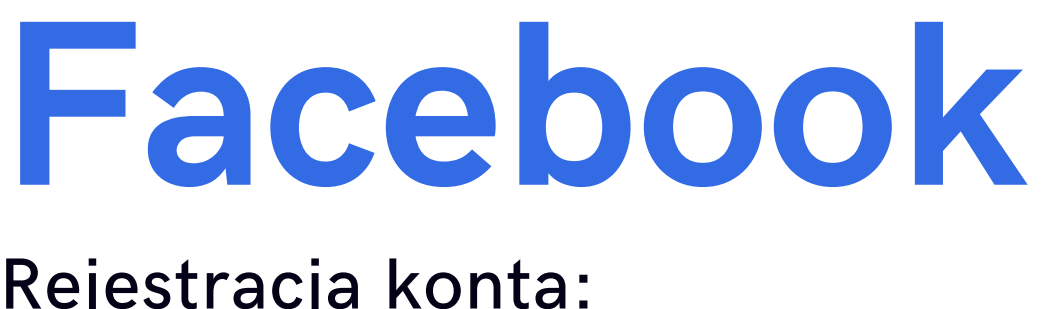

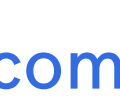

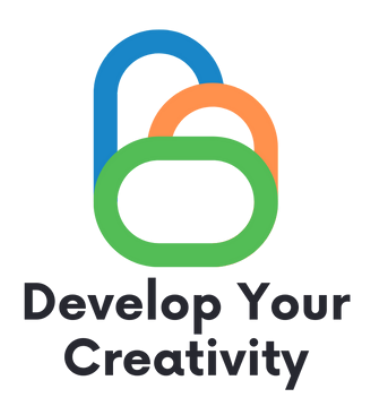

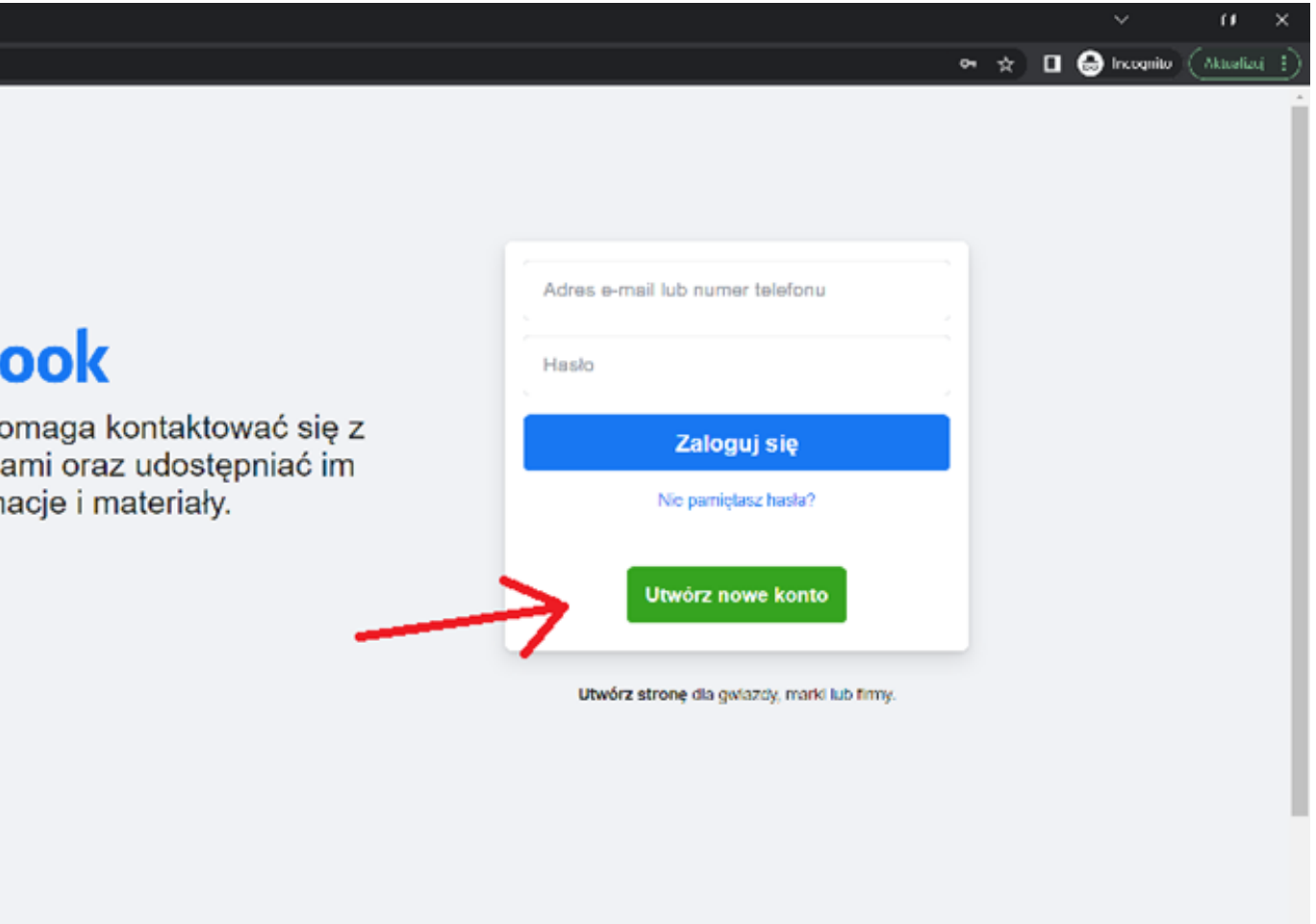

### Jak poszerzyć krąg znajomych na Facebooku?

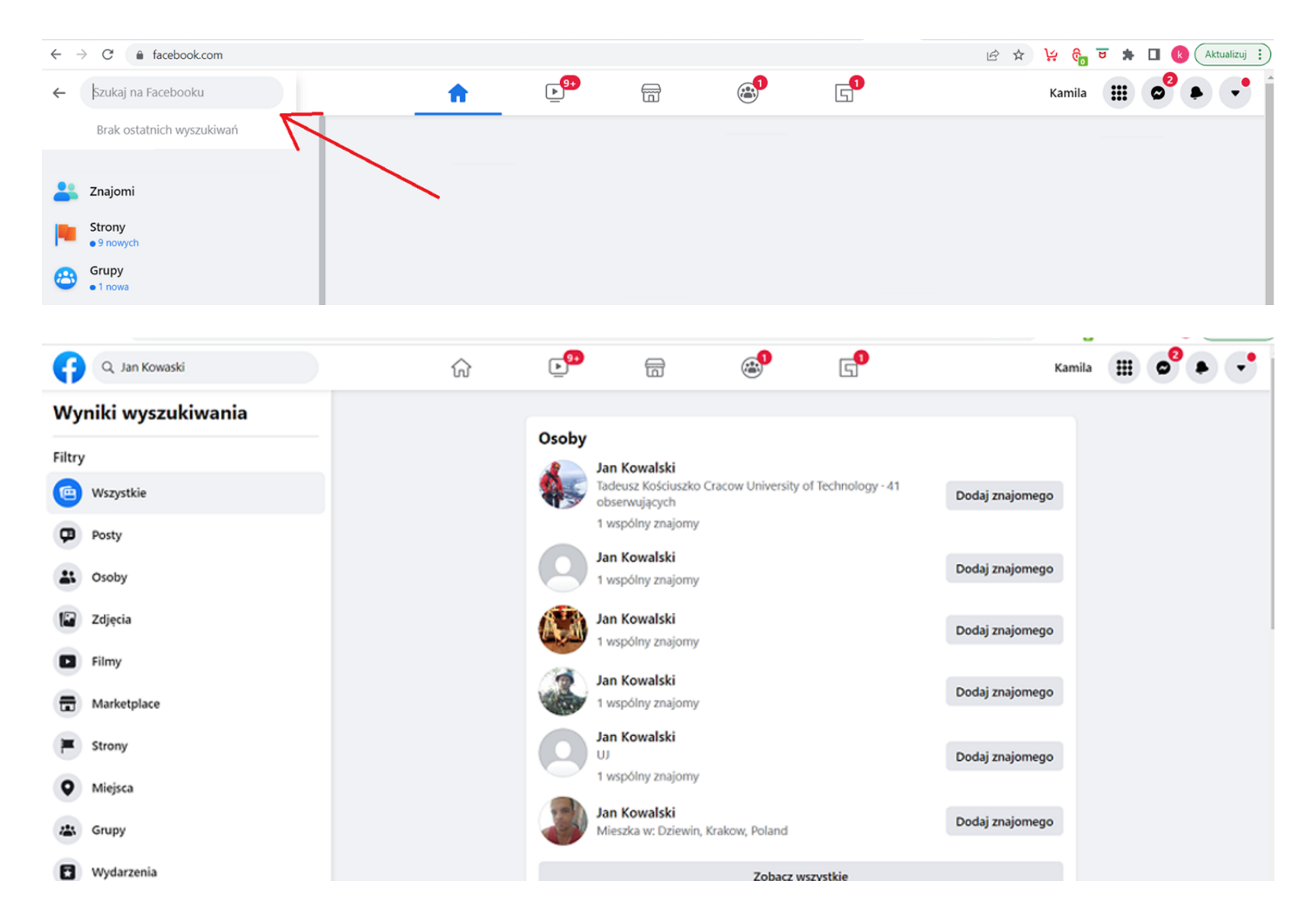

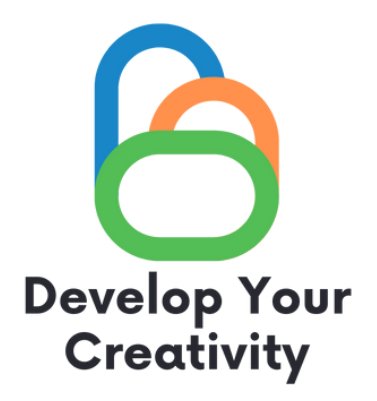

- W lewym górnym rogu znajduje się wyszukiwarka, klikamy na "lupkę" i wpisujemy imię i nazwisko osoby, którą chcemy dodać do znajomych.
- W momencie kiedy wciśniemy "enter" na klawiaturze, wyświetlą nam się wszystkie propozycje osób które pasują do szukanych danych.
- Znajdujemy osobę
- Pamiętaj znajomymi zostaniecie dopiero wtedy kiedy dana osoba zaakceptuje zaproszenie do znajomych.

### Tworzenie postów, informacji:

Aby dodać post na tablicę należy kliknąć w ikonkę co myślisz przykład obok:

| O czym myślisz, Kamila   | ?            |                   |
|--------------------------|--------------|-------------------|
| Transmisja wideo na żywo | Zdjęcie/film | Nastrój/aktywność |

### Kiedy klikniemy, wyświetli się nam poniższe zapytanie :

|                         | Utwórz post | ×       |
|-------------------------|-------------|---------|
| Kamila<br>S Publiczne 🔻 |             |         |
| O czym myślisz          | z, Kamila?  |         |
|                         |             |         |
| Aa                      |             | $\odot$ |
| Dodaj do posta          | 🕼 皆 😉 🄇     | > 💉 🖌   |
|                         | Opublikuj   |         |

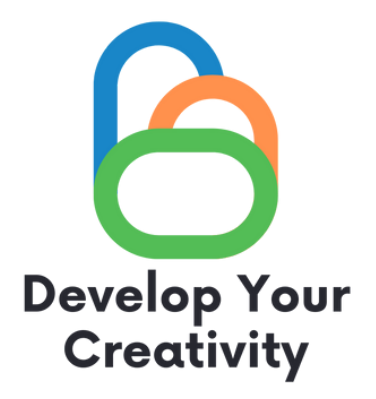

Reszta należy już do was.

Piszemy treść, którą chcemy opublikować, możemy oznaczyć osoby, jaki mamy nastrój, gdzie przebywamy, dołączyć do postu zdjęcie.

Gdy treść jest już gotowa klikamy opublikuj.

# Jak dołączyć do grup społecznościowych?

| $\leftarrow$ | C ■ facebook.com/search/top?q=aktyw | wni%20seniorzy |                                                                                                    |                                                       |                                             |                                                             | € ☆            |
|--------------|-------------------------------------|----------------|----------------------------------------------------------------------------------------------------|-------------------------------------------------------|---------------------------------------------|-------------------------------------------------------------|----------------|
| <b>()</b>    | Q aktywni seniorzy                  |                | <b>▶</b> <sup>9+</sup>                                                                                                    |                                                       | <b>1</b>                                    | 5                                                           |                |
| Wy           | niki wyszukiwania                   |                |                                                                                                    |                                                       |                                             |                                                             |                |
| Filtry       |                                     |                | Grupy                                                                                                    | Aktywni seniorzy                                      |                                             |                                                             |                |
| (            | Wszystkie                           |                |                                                                                                    | Grupa Prywatna · 70 c.<br>Można zamieszczać zdjęc     | złonków • 6 posto<br>ia amatorskie .        | ów tygodniowo                                               | Dołącz do grup |
|              | Posty                               |                |                                                                                                    | Wczasy dla seniora                                    | - oferty - turn                             | usy                                                         |                |
|              |                                     |                |                                                                                                    | Grupa publiczna · 12 t<br>członków twierdzi, że       | ys. członków · 2 µ<br>uczyło się w: Poli    | oosty tygodniowo · 17<br>technika Krakowska im              | Dołącz do grup |
| ÷            | Osoby                               |                |                                                                                                    | Czas wolny? Czyli jak i gd                            | zie zaplanować wyp                          | oczynek!? 🙂.                                                |                |
|              | Zdjęcia                             |                | Bartin and Antonio and Antonio and                                                                                                    | Aktywni Seniorzy<br>Grupa Prywatna - 151              | członków                                    |                                                             | Dołącz do grup |
|              | Filmy                               |                | Contraction of the local division of the local division of the loc | Sidpartijinana 191                                    |                                             |                                                             |                |
| -            |                                     |                |                                                                                                    |                                                       | Zobacz w                                    | vszystkie                                                   |                |
|              | Marketplace                         |                |                                                                                                    |                                                       |                                             |                                                             |                |
| <b>F</b>     | Strony                              |                | Strony                                                                                                    |                                                       |                                             |                                                             |                |
| 0            | Miejsca                             |                |                                                                                                    | CAS Aktywni Senio<br>Społeczność · 8.1 km ·           | rzy Razem<br>711 osób lubi to               |                                                             | Delub te       |
|              |                                     |                | <b>NO</b>                                                                                                    | Aktywni Seniorzy to człon<br>Stowarzyszeniu PLinEU. W | kinie i członkowie z<br>/spólnie z senioram | : krakowskiego CAS przy<br>i liderami tworzymy unikalną ofe | rt             |
|              | Grupy                               |                |                                                                                                    | Aktywni Seniorzy 3                                    | .0.                                         |                                                             |                |
|              |                                     |                | 2 Contractor                                                                                                    | Organizacia pozarządo                                 | owa - 28 osób lub                           | ai to                                                       |                |
| 8            | Wydarzenia                          |                |                                                                                                    | Projekt Aktywni Seniorzy                              | 3.0. kierujemy do o:                        | sób w wieku 60+ z powiatu                                   | Polub to       |

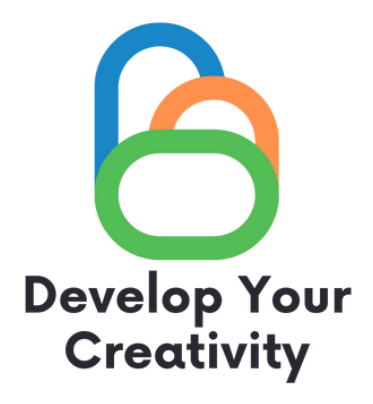

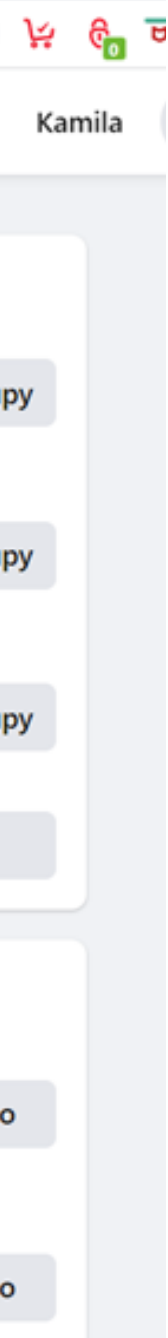

-Tam gdzie wcześniej wyszukiwaliśmy znajomych, dokładnie w tym samym okienku możemy również wyszukiwać grup społecznościowych.

-Jeżeli widnieje opis, że grupa jest prywatna, oznacza to że administrator grupy musi zatwierdzić członkostwo, natomiast grupa publiczna, nie wymaga zatwierdzania przez administratora członkostwa.

Klikamy dołącz do grupy, wtedy możemy przeglądać dyskusję, zdjęcia oraz wszystkie informacje, które były zamieszczane na danej grupie.

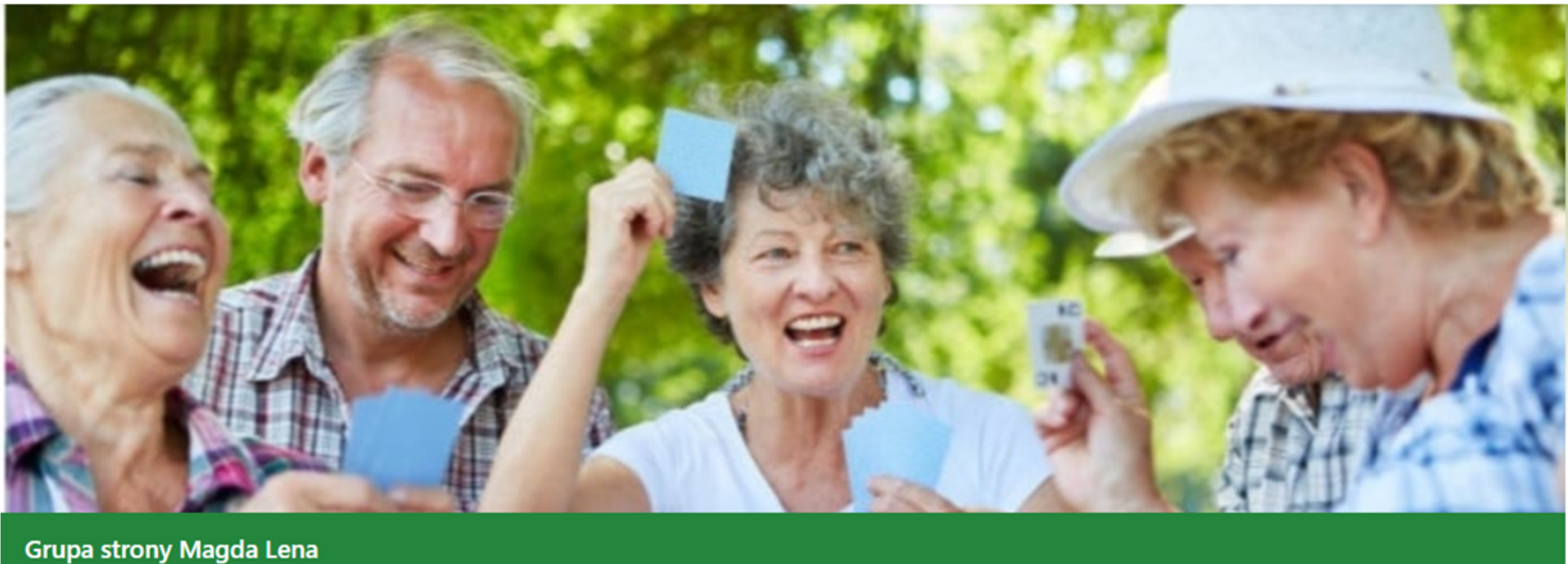

### Wczasy dla seniora - oferty turnusy

Grupa publiczna · 12,8 tys. członków

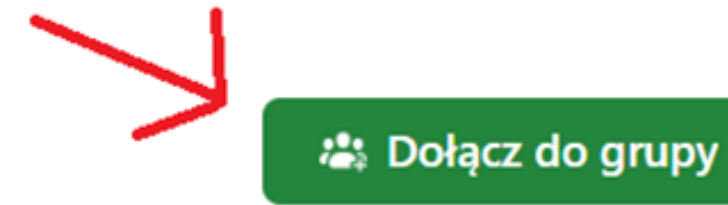

Informacje

Dyskusja Polecane

Tematy

Osoby

Wydarzenia

Multimedia

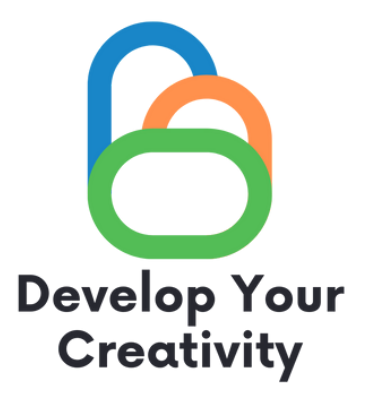

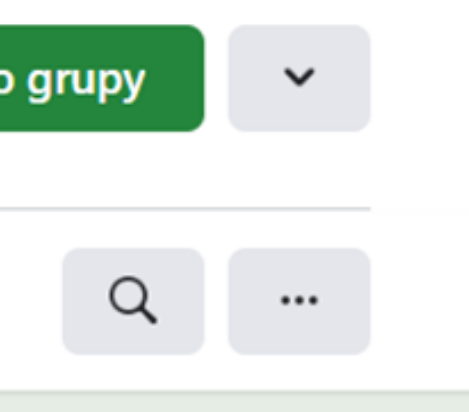

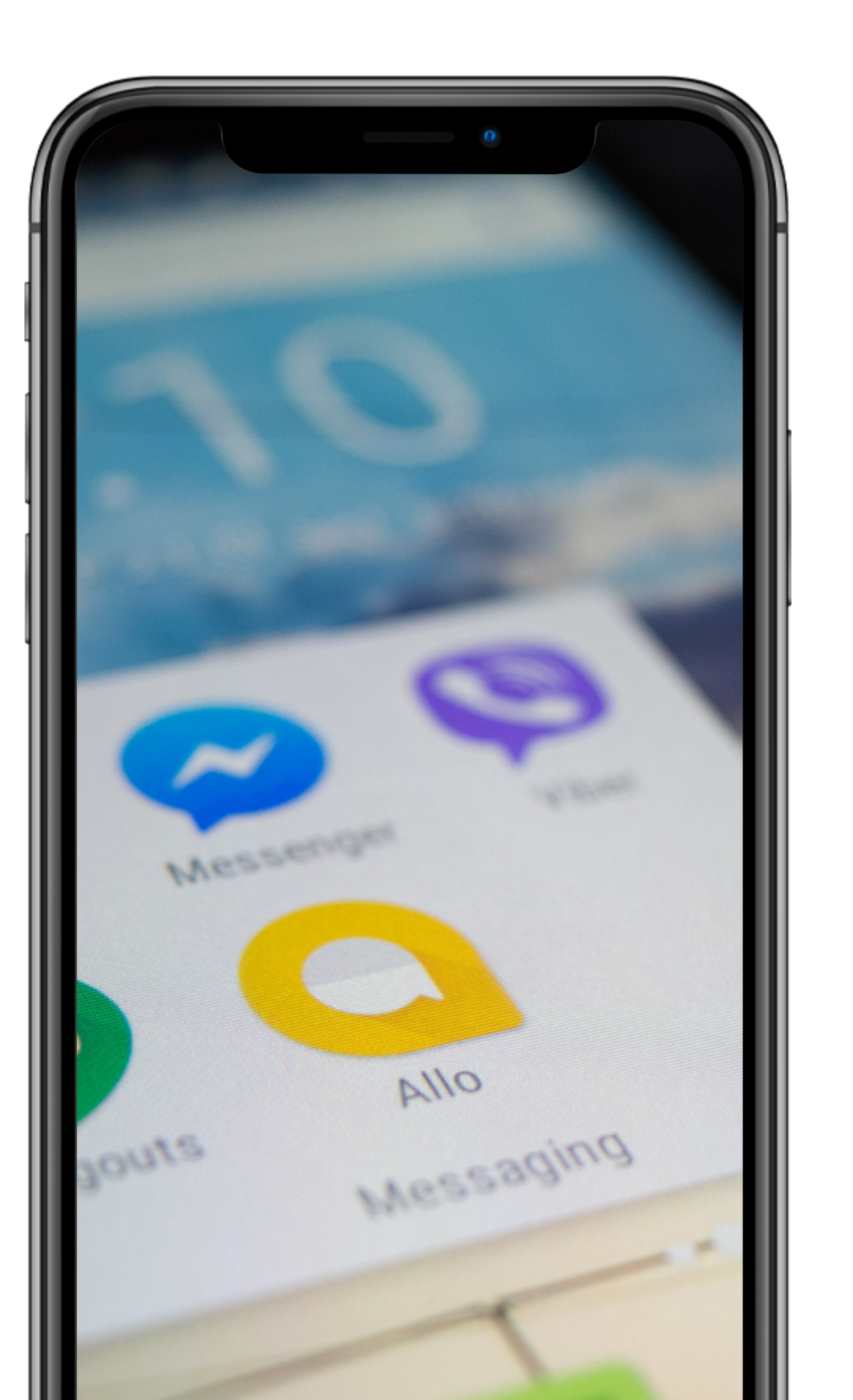

# Co to jest Messenger?

Facebook Messenger – komunikator internetowy. Służy do wysyłania wiadomości, zdjęć, filmów, naklejek i innych plików, a także pozwala reagować na wiadomości znajomych i wchodzić w interakcje. Usługa umożliwia również połączenia głosowe (w tym grupowe) oraz wideorozmowy. Aplikacja oferuje możliwość szyfrowania wiadomości oraz dostęp do minigier.

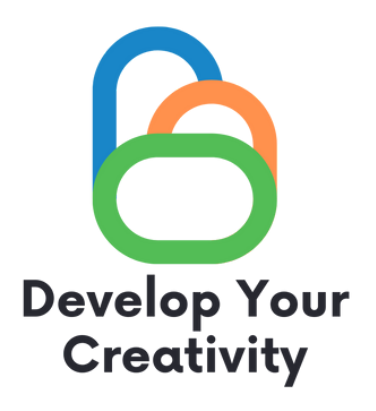

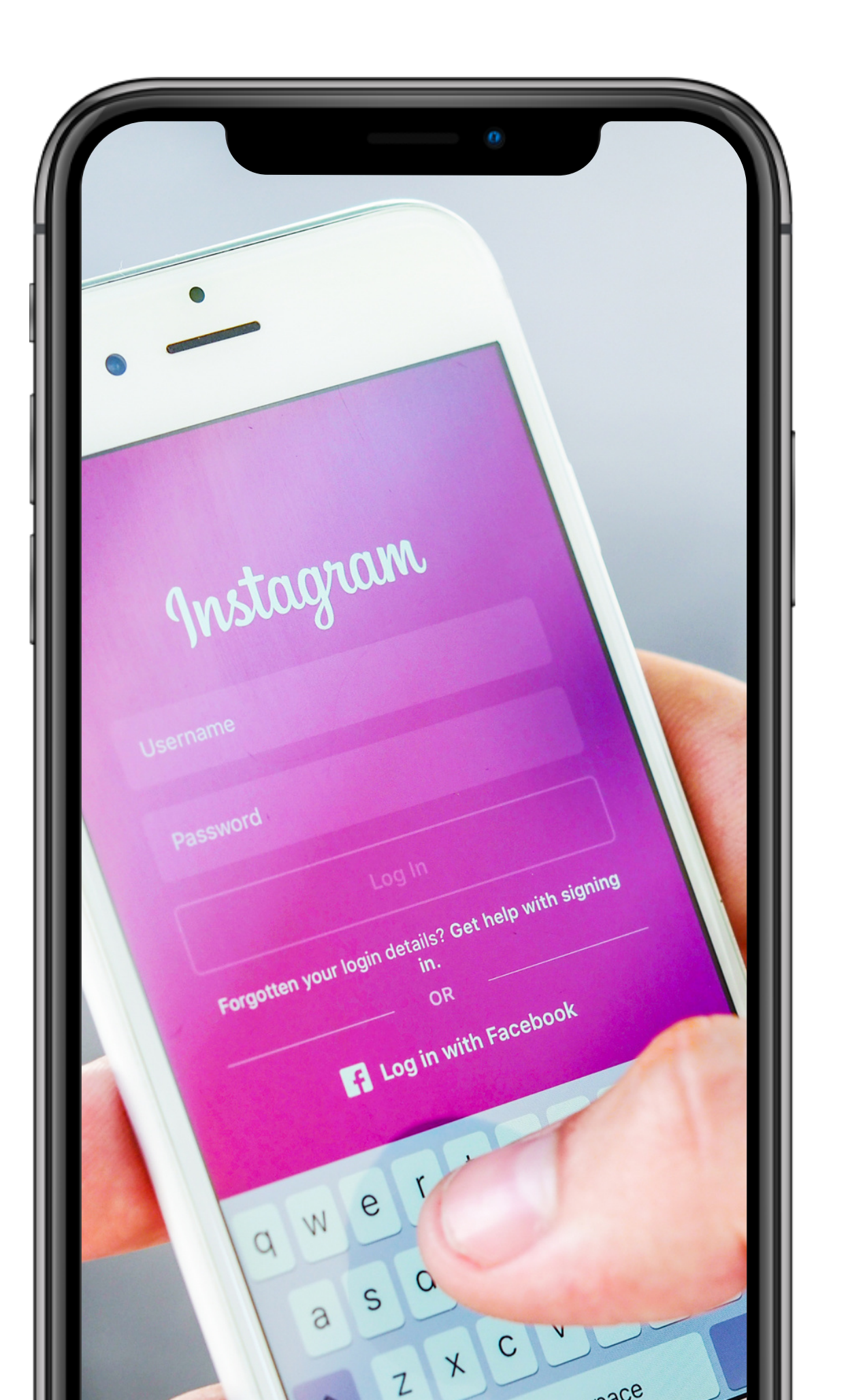

# Co to jest Instagram?

Instagram to jeden z kanałów mediów społecznościowych – aplikacja do dzielenia się zdjęciami i krótkimi nagraniami wideo. W przeciwieństwie do Facebooka wymaga korzystania ze smartfona. Zamieszczone materiały pojawiają się na utworzonym profilu oraz pod dołączonymi hashtagami. Hashtagi, rozpoczynające się #krzyżykiem po prostu agregują publikacje, umożliwiając łatwe i szybkie przeglądanie materiałów z wybranej przez nas tematyki.

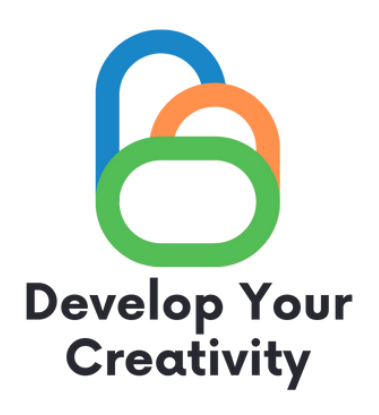

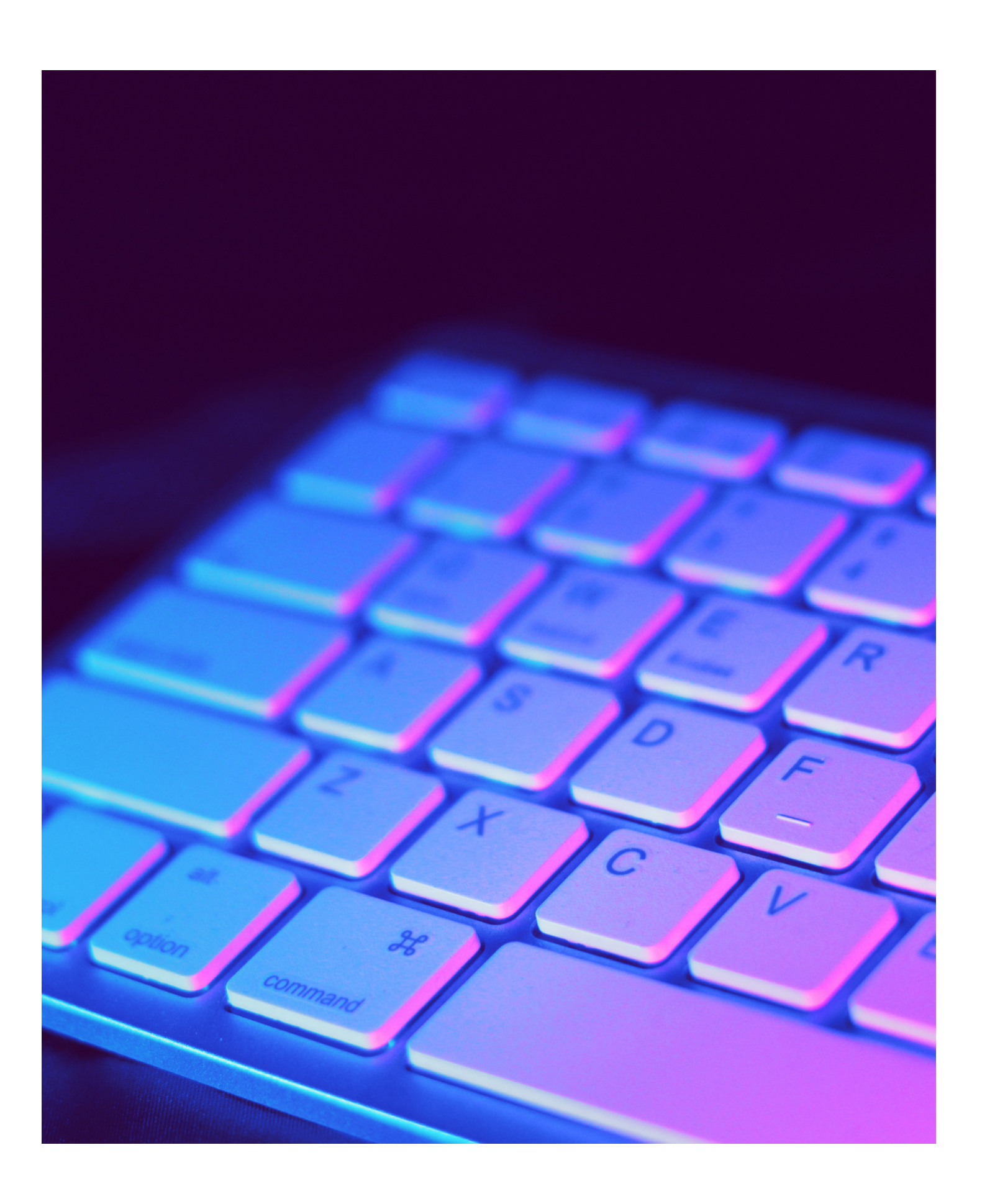

Rejestracja konta i dodawanie postóvevelop Your Creativity **REJESTRACJA:** Podobnie jak w przypadku facebooka. Musimy podać maila oraz podstawowe dane.

**DODAWANIE POSTÓW:** Stuknij ikonę + u góry ekranu. Wybierz zdjęcie lub film z biblioteki albo zrób je w aplikacji Zamieść wiele zdjęć na Instagramie. Przycinaj obraz. Wybierz filtr. Edytuj zdjęcie. Wpisz podpis. Użyj hashtagów, aby zoptymalizować post. Oznacz znajomych. Dodaj swoją lokalizację. Pobaw się emojis. Udostępnij post na innych platformach społecznościowych. Edytuj post.

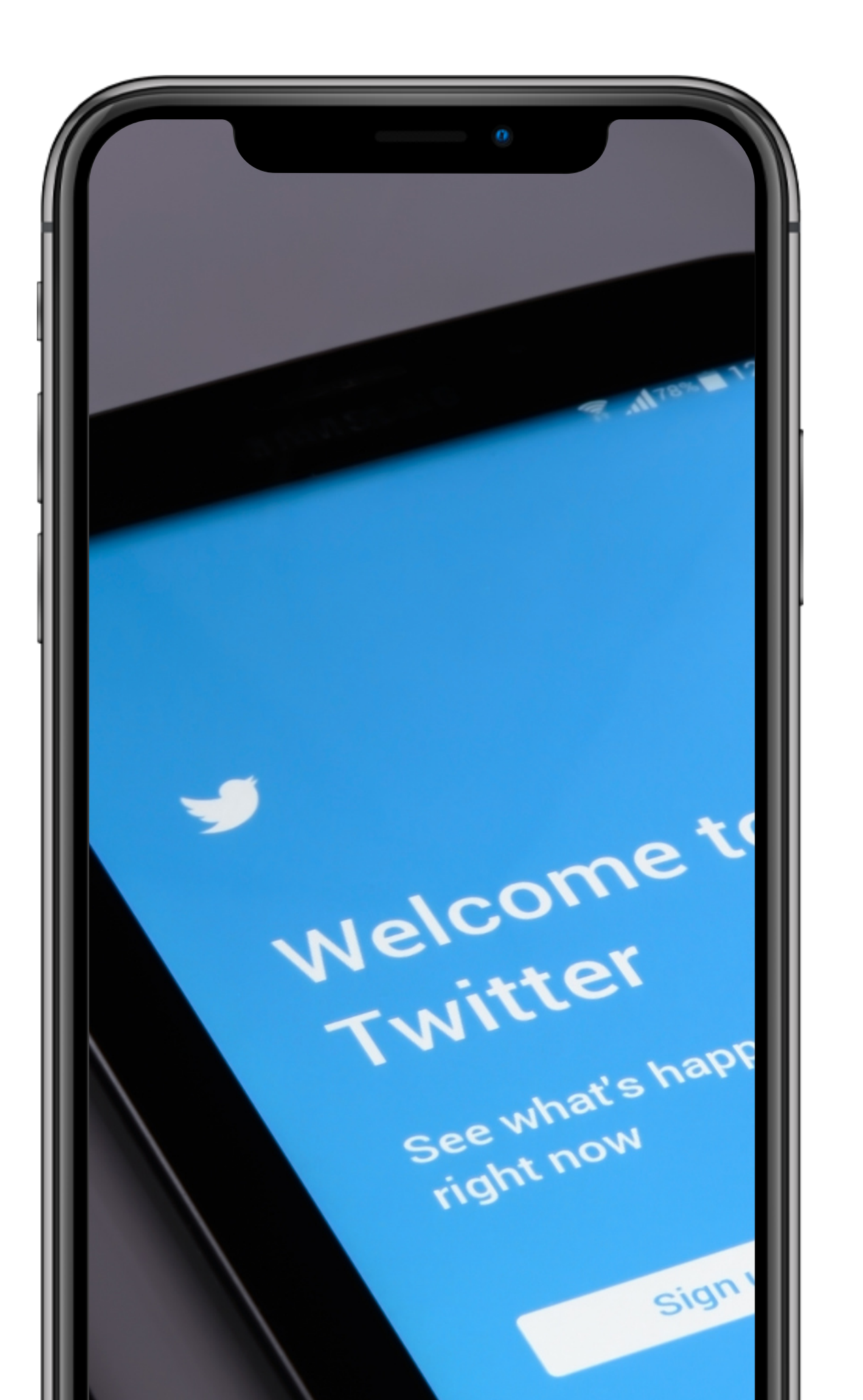

# Co to jest **Twitter?**

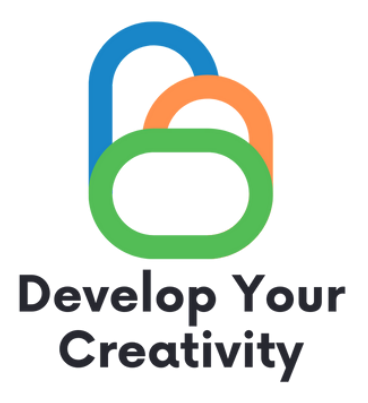

Twitter powstał w marcu 2006 roku. Początkowo zainteresowało się nim kilka tysięcy entuzjastów, ale portal dynamicznie się rozwijał, na trwałe wpisał się do głównego nurtu serwisów społecznościowych. Większość dochodów Twittera pochodzi z reklam.

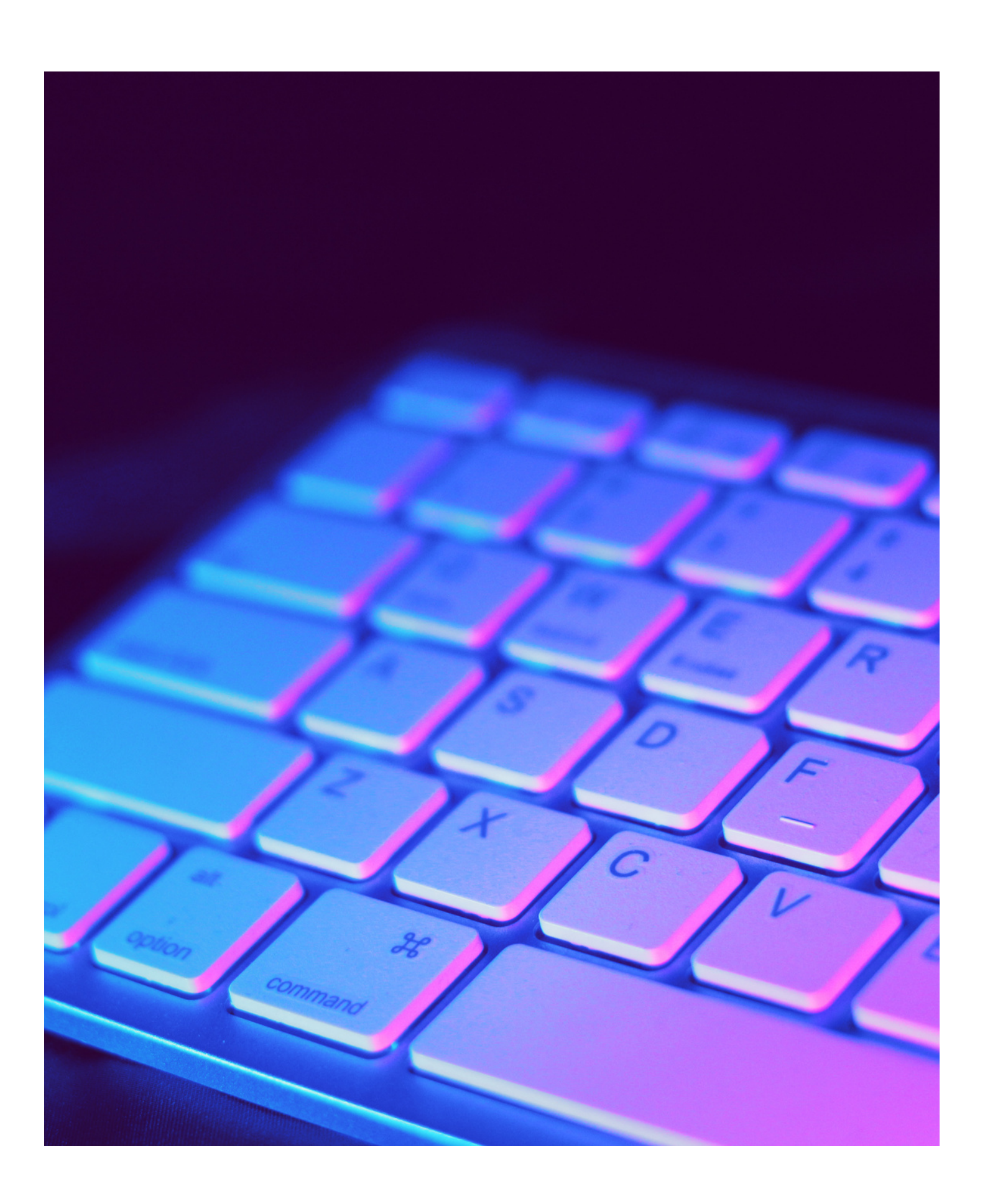

## Rejestracja konta i dodawanie twitta Develop Your Creativity

### **REJESTRACJA:** Podobnie jak w przypadku facebooka. Musimy podać maila oraz podstawowe dane.

G Zarejestruj się przez Google

🗉 Zarejestruj się przez Apple

lub

Zarejestruj się, używając numeru telefonu lu...

Rejestrując się, zgadzasz się na Warunki korzystania i Politykę prywatności, łącznie z Polityką ciasteczek.

Masz już konto? Zaloguj się

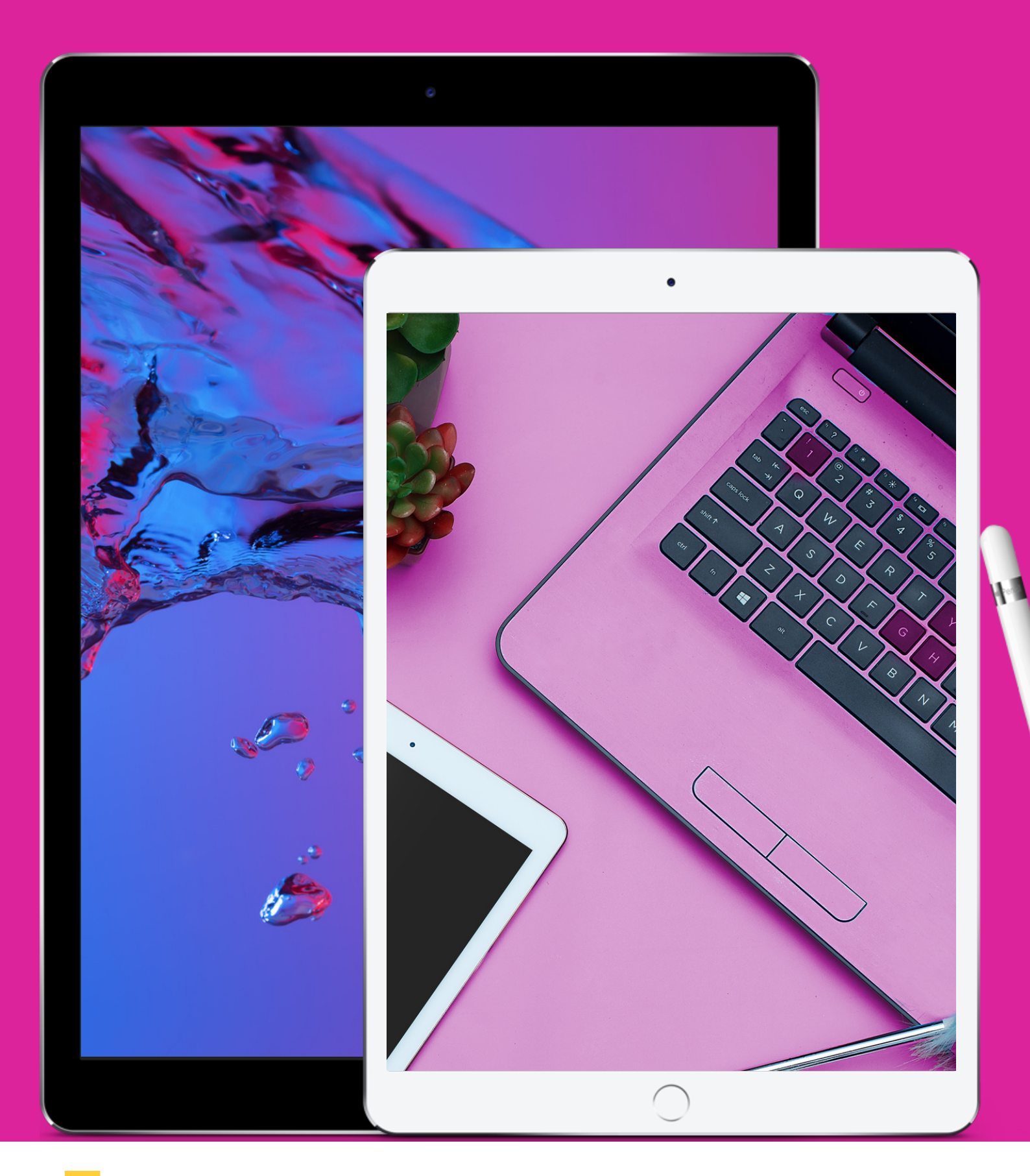

Sfinansowane ze środków UE. Wyrażone poglądy i opinie są jedynie opiniami autora lub autorów i niekoniecznie odzwierciedlają poglądy i opinie Unii Europejskiej lub Europejskiej Agencji Wykonawczej ds. Edukacji i Kultury (EACEA). Unia Europejska ani EACEA nie ponoszą za nie odpowiedzialności.

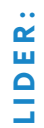

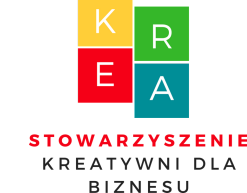

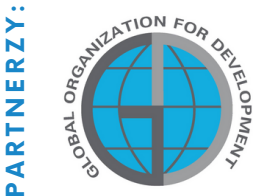

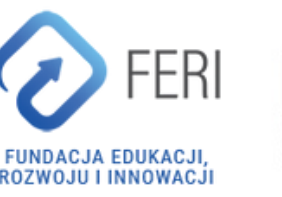

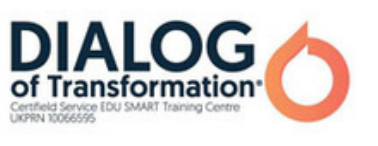

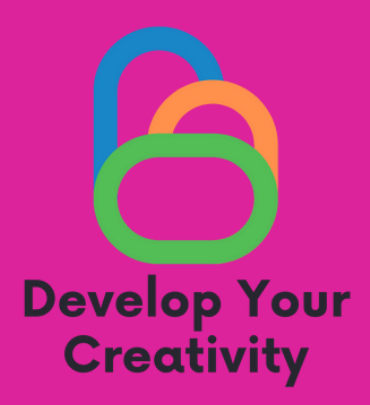

## Dziękuję za uwagę.

### Więcej informacji o projekcie na stronie:

https://kreatywnidlabiznesu.pl/develop-your-creativity/

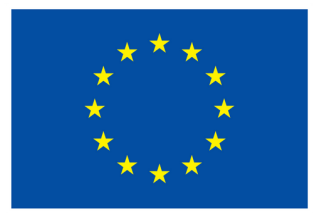

Współfinansowane przez Unię Europejską